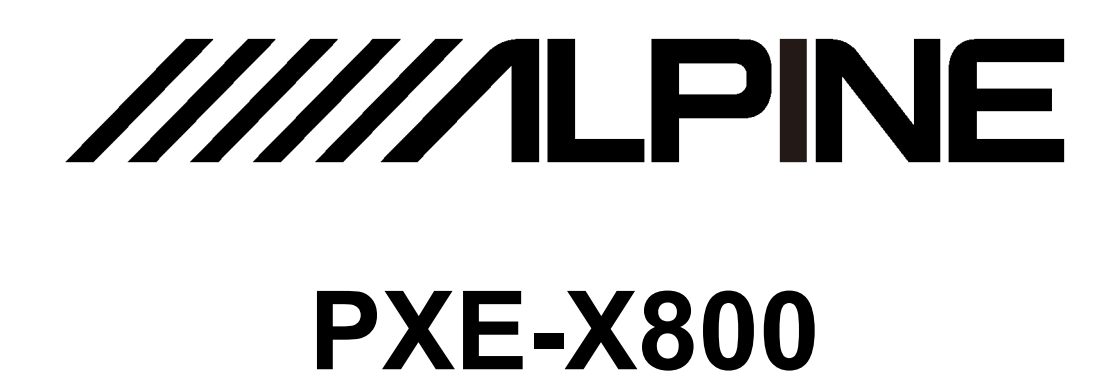

## 12-sound track high quality audio processor

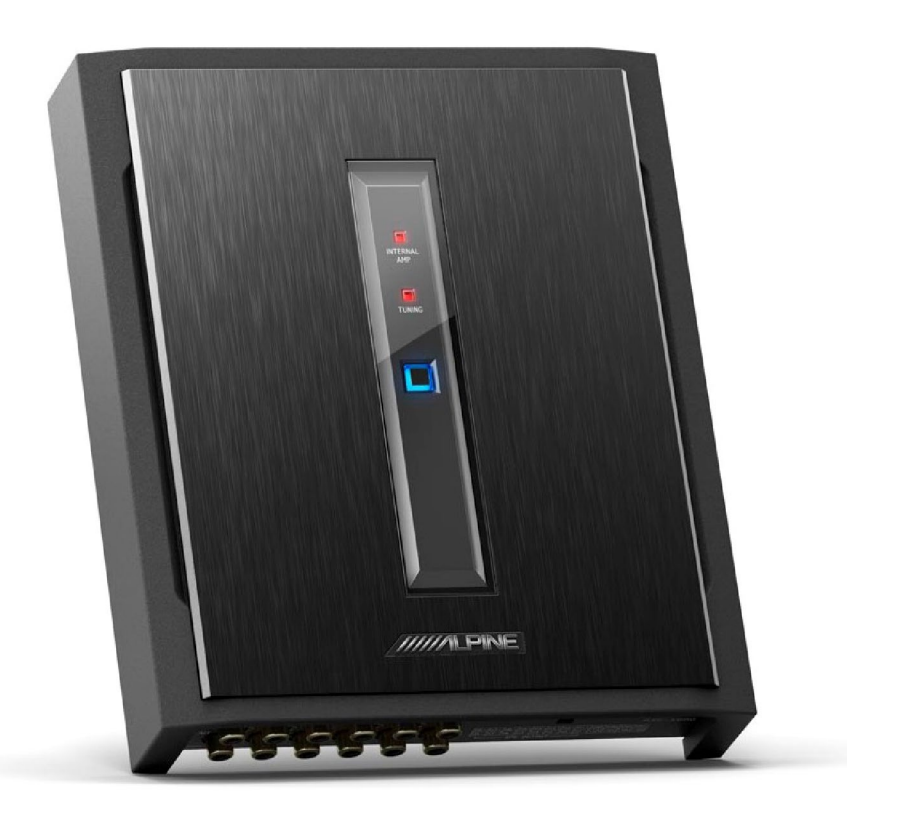

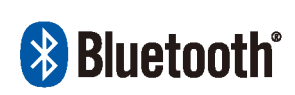

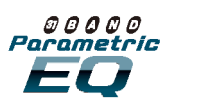

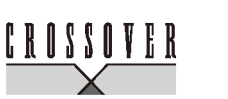

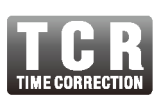

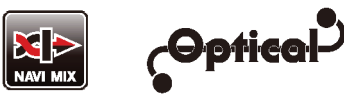

- For users of iPhone, please search the tone-tuning APP for PXE-X800 in APP Store, download and install it; for users of Android phone, please scan the QR code on the right to download and install the APP.
- The wired controller sold separately may also be used to control the device in a simple way.

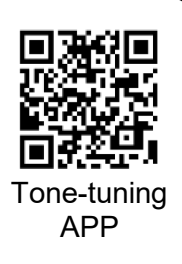

### **Table of Contents**

| Operating instructions                           |  |
|--------------------------------------------------|--|
| Types of precautions2                            |  |
| Copyright notice                                 |  |
| Copyright notice2                                |  |
| Repair tool                                      |  |
| Tools potentially needed (depending on the car)3 |  |
| Accessory list                                   |  |
| Accessory list                                   |  |
| Description of device                            |  |
| Diagrams of device interfaces4                   |  |
| Description of device interfaces and             |  |
| Description of indicator lamps on the device     |  |
| Description of Bluetooth indicator lamp7         |  |
| Arrangement of wire pins                         |  |
| Arrangement of wire pins8                        |  |
| Example of installation                          |  |
| Package I: 4 channel input / 6 channel           |  |
|                                                  |  |

Package II: 4 channel input / 6 channel

Package III: digital input / 6 channel

output (high level to low level).....11

### **Description of APP**

| Description of mobile phone APP -<br>Homepage           | .19 |
|---------------------------------------------------------|-----|
| Description of mobile phone APP -<br>Delay              | .20 |
| Description of mobile phone APP -<br>Channel            | .21 |
| Description of mobile phone APP - EQ                    | .22 |
| Description of mobile phone APP -<br>Combined Frequency | .23 |

#### Description of computer software

| Computer software interface      | 24 |
|----------------------------------|----|
| Description of computer software | 25 |

#### **Technical parameters**

| Specification parameters | 26 |
|--------------------------|----|
| Functional parameters    | 27 |

#### Information

| Hazardous substances                | 28 |
|-------------------------------------|----|
| Information of maintenance stations | 28 |

### **Operating instructions**

#### Types of precautions

| OrbidRepresents forbidden actions (must not do).   |                                                                                                    |                         |  |  |
|----------------------------------------------------|----------------------------------------------------------------------------------------------------|-------------------------|--|--|
| Represents that dismounting is forbidden           |                                                                                                    |                         |  |  |
| Compulsory                                         | Represents compulsory operations (must do).                                                                                           |                         |  |  |
|                                                    | Represents that you should pay close attention to it.                                                                                 |                         |  |  |
|                                                    | Warning                                                                                                    |                         |  |  |
| In case of p<br>immediatel                         | problems, please stop using the device y.                                                                                             | D                       |  |  |
| Otherwise, it i<br>Please return<br>nearby Alpine  | may result in personal injury or damaged product.<br>the product to the authorized Alpine dealer or<br>service center for repair.     |                         |  |  |
| The produc<br>grounded v                           | et is only suitable for the 12V negative-                                                                                             | )                       |  |  |
| Otherwise, it r                                    | may lead to an accident like fire, etc.                                                                                               |                         |  |  |
| Please call                                        | the professionals to wire and install.                                                                                                | D                       |  |  |
| It needs profe<br>the product. F<br>bought the pro | essional expertise and experiences to wire and install<br>for safety, please contact the dealer from whom you<br>oduct to install it. |                         |  |  |
| Please do r<br>Otherwise, it r                     | not disassemble or re-fit.<br>may result in an accident, fire or electric shock.                                                      | D                       |  |  |
| Small items<br>out of the re                       | s like bolts or screws should be kept                                                                                                 | $\overline{\mathbf{N}}$ |  |  |
| If ingested, it medical atten                      | may result in severe injury. Once ingested, please see<br>tion immediately.                                                           | ∗k                      |  |  |
|                                                    |                                                                                                    | •                       |  |  |

Please do not use any function that may distract you when driving.

Any function that may influence your attention should be used only when the vehicle is stopped completely. To use these functions, please first stop your vehicle in a safe area. Otherwise, it may result in an accident

When driving, you must maintain the volume at a level such that the noise outside can still be heard.

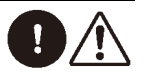

It is very dangerous not to clearly hear an emergency vehicle alarm and road warning signal (such as railway crossing) and may result in an accident. Moreover, a too loud volume may damage your hearing.

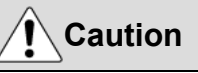

#### Product cleaning

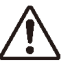

Please clean the product regularly with a dry soft cloth. For any dirt difficult to clean, only water can be used to soak the cloth. Any other solvents may lead to dissolution.

#### Temperature

Before starting the device, please ensure that the temperature inside the vehicle is between +60°C and -20°C.

#### Repair

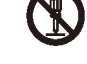

In case of problems, please do not repair by yourself. Please return the product to the authorized Alpine dealer or nearby Alpine service center to repair.

#### System matching

When using PXE-X800 to distribute signal to DP-653/DP-65C by active frequency division mode, please make sure that the cross-over frequency of the treble is above 1500 Hz to avoid damage to the treble loudspeaker

#### Installation site

The device cannot be installed at the following locations:

- Under direct sunlight and near a heat source.
- With high humidity and near a water source.
- Dusty sites.
- Environments with violent vibration.

## **Copyright notice**

The text mark and logo of Bluetooth® are the registered trademarks held by Bluetooth SIG, Inc. Alpine Electronics has been authorized to use these text mark and logo. Other trademarks and names all belong to their holders.

\*The electronic products should be discarded via an appropriate recycling channel to reduce electronic waste pollution.

# Tools potentially needed (depending on the car)

| Panel removal tools | Socket         | Electric drill                 | Six-angle screwdriver |
|---------------------|----------------|--------------------------------|-----------------------|
|                     |                |                                |                       |
| Cross screwdriver   | Socket spanner | Spanner                        | Wire cutter           |
|                     |                |                                | 200                   |
| Wire crimper        | Wire stripper  | Frequency spectrum<br>analyzer | Oscilloscope          |
|                     |                |                                |                       |

## **Accessory list**

| 2×12P speaker and power cord                        | 2×10P input line                                                                | USB 2.0 cable      |
|-----------------------------------------------------|---------------------------------------------------------------------------------|--------------------|
|                                                     |                                                                                 | <b>*</b>           |
| Mounting bracket                                    | Machine screw                                                                   | Self-tapping screw |
|                                                     | ()<br>()<br>()<br>()<br>()<br>()<br>()<br>()<br>()<br>()<br>()<br>()<br>()<br>( |                    |
| Main device                                         | Bluetooth                                                                       |                    |
| QQQQQQQ<br>QQQQQQQ<br>QQQQQQQ<br>QQQQQQQ<br>QQQQQQQ |                                                                                 |                    |

### **Diagrams of device interfaces**

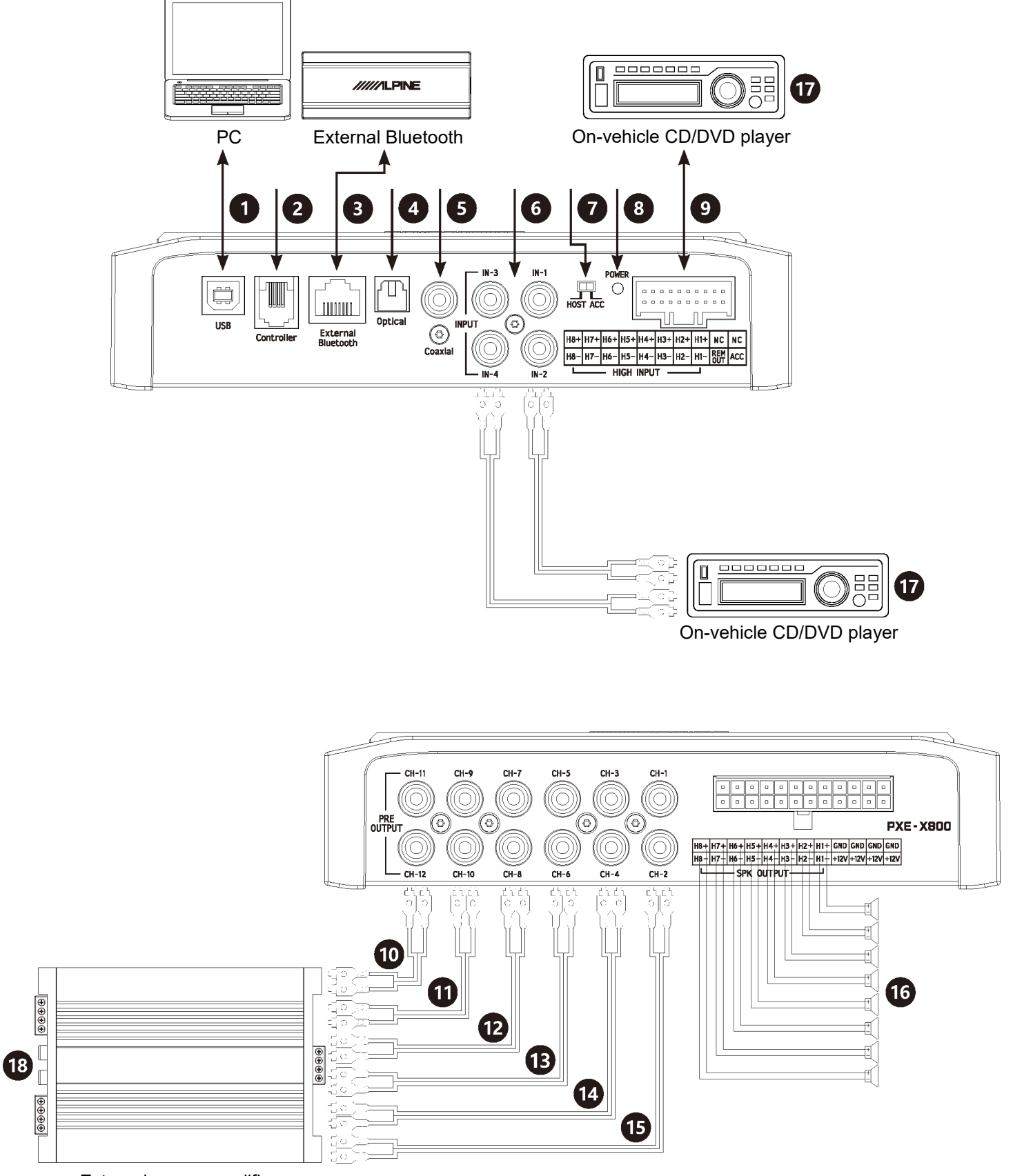

External power amplifier

# Description of device interfaces and their functions

| 1     | USB 2.0 interface                                   | A USB2.0 cable can be used to connect the computer and perform tone tuning and setting in detail.                                                                                                    |  |
|-------|-----------------------------------------------------|----------------------------------------------------------------------------------------------------|--|
| 2     | Wired controller interface                          | System extension interface.                                                                                                    |  |
| 3     | External Bluetooth input<br>interface               | Select high definition Bluetooth as the input signal or connect to<br>the PXE-X800 tone-tuning application on a mobile phone.<br>After successful connection, the Bluetooth indicator lamp is<br>constantly on. |  |
| 4     | Fiber input interface                               | Connect the fiber cable of the on-vehicle CD/DVD player and switch the audio source of the device to digital signal input, then it can play a fiber digital signal.                                             |  |
| 5     | Coaxial input interface                             | Connect the coaxial cable of the on-vehicle CD/DVD player,<br>and switch the audio source of the device to digital signal input,<br>then it can play coaxial digital signals.                                   |  |
| 6     | RCA audio input interface                           | Two sets of RCA audio signal input which can connect the RCA audio signal output of the on-vehicle CD/DVD player.                                                                                               |  |
| 7     | Input select switch interface                       | When the switch is put to "ACC," the device will be started by ACC; if put to "HOST," the device will be started by the high voltage level input signal H1-/H1+.                                                |  |
| 8     | Power lamp interface                                | Power lamp.                                                                                                    |  |
| 9     | High voltage level input<br>interface               | Connect to the high voltage level output of the on-vehicle CD/DVD player.                                                                                                    |  |
| 10~15 | RCA audio output interface                          | Six sets of RCA audio signal outputs which can be connected to the external power amplifier.                                                                                                    |  |
| 16    | High voltage level output and power input interface | Power amplifier output of the device connecting the loudspeaker.                                                                                                    |  |
| 17    | On-vehicle CD/DVD player                            | Connect the on-vehicle CD/DVD player.                                                                                                    |  |
| 18    | External power amplifier                            | Connect the external power amplifier.                                                                                                    |  |

### **Description of indicator lamps on the device**

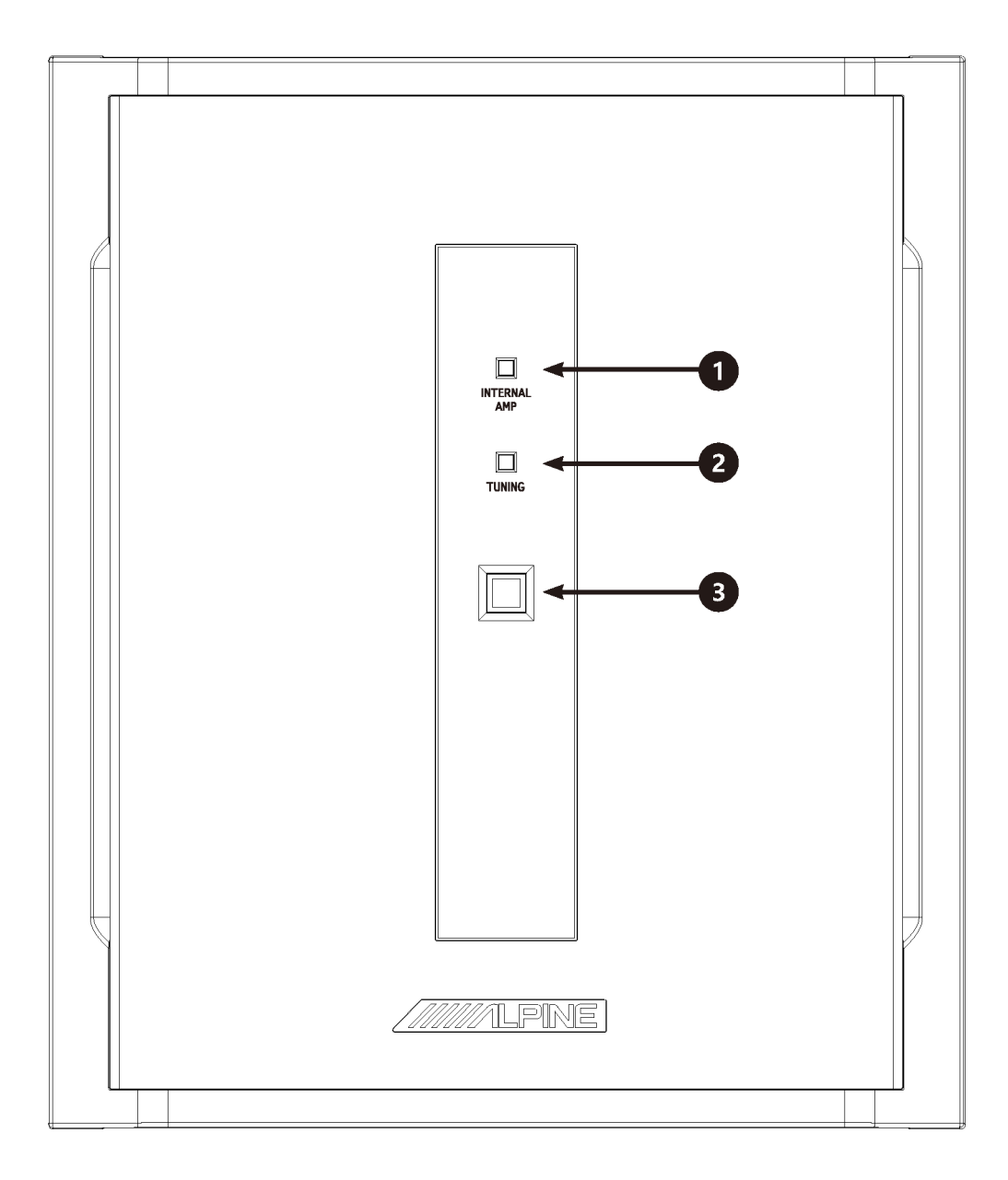

| 1 | Power amplifier AMP switch indicator lamp | When the power amplifier AMP output is turned off or the device is<br>shut down, the indicator lamp is off;<br>When the power amplifier output is turned on, the indicator lamp is<br>constantly on.                                                                                                    |
|---|-------------------------------------------|----------------------------------------------------------------------------------------------------|
| 2 | Software connection indicator<br>lamp     | <ul><li>When the PC software or tone-tuning application on mobile phone is connected, the indicator lamp is flashing;</li><li>When the PC software or tone-tuning application on mobile phone is not connected, the indicator lamp is constantly on;</li><li>When the device is shut down, the indicator lamp is off.</li></ul> |
| 3 | POWER indicator lamp                      | When the device is turned on, the indicator lamp is constantly on;<br>When the device is shut down, the indicator lamp is off.                                                                                                    |

### **Description of Bluetooth indicator lamp**

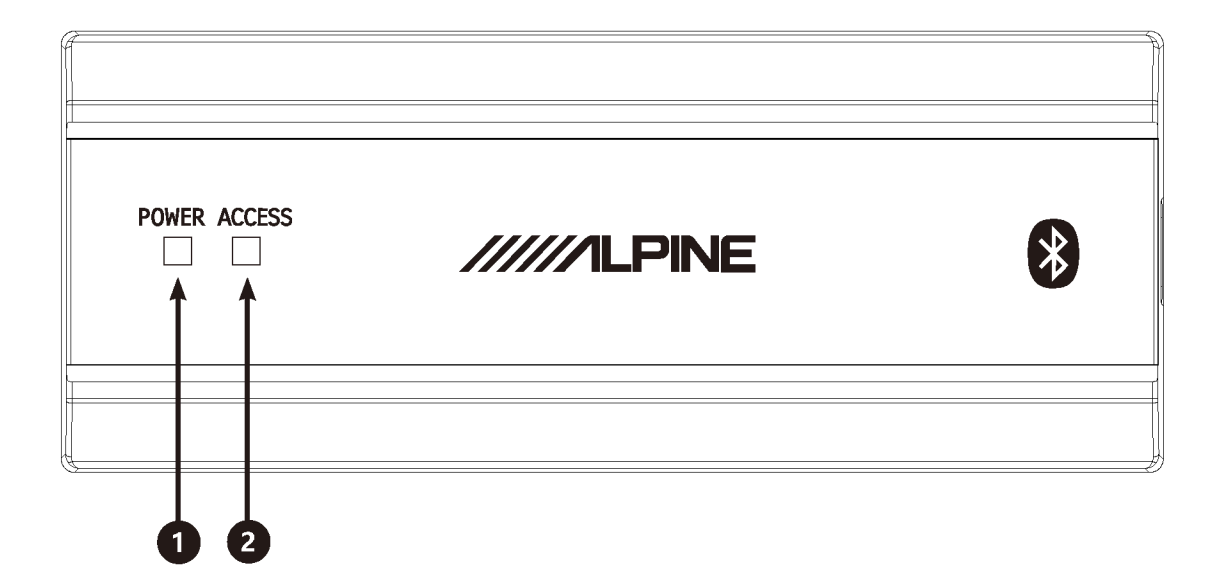

| 1 | POWER indicator lamp  | When the external Bluetooth is connected to PXE-X800 normally,<br>when the device is turned on, the indicator lamp is constantly on;<br>When the device is shut down, the indicator lamp is off. |
|---|-----------------------|----------------------------------------------------------------------------------------------------|
| 2 | ACCESS indicator lamp | When the external Bluetooth is successfully connected for communication, the indicator lamp is constantly on; When it is not successfully connected, the indicator lamp is flashing.             |

### **Arrangement of wire pins**

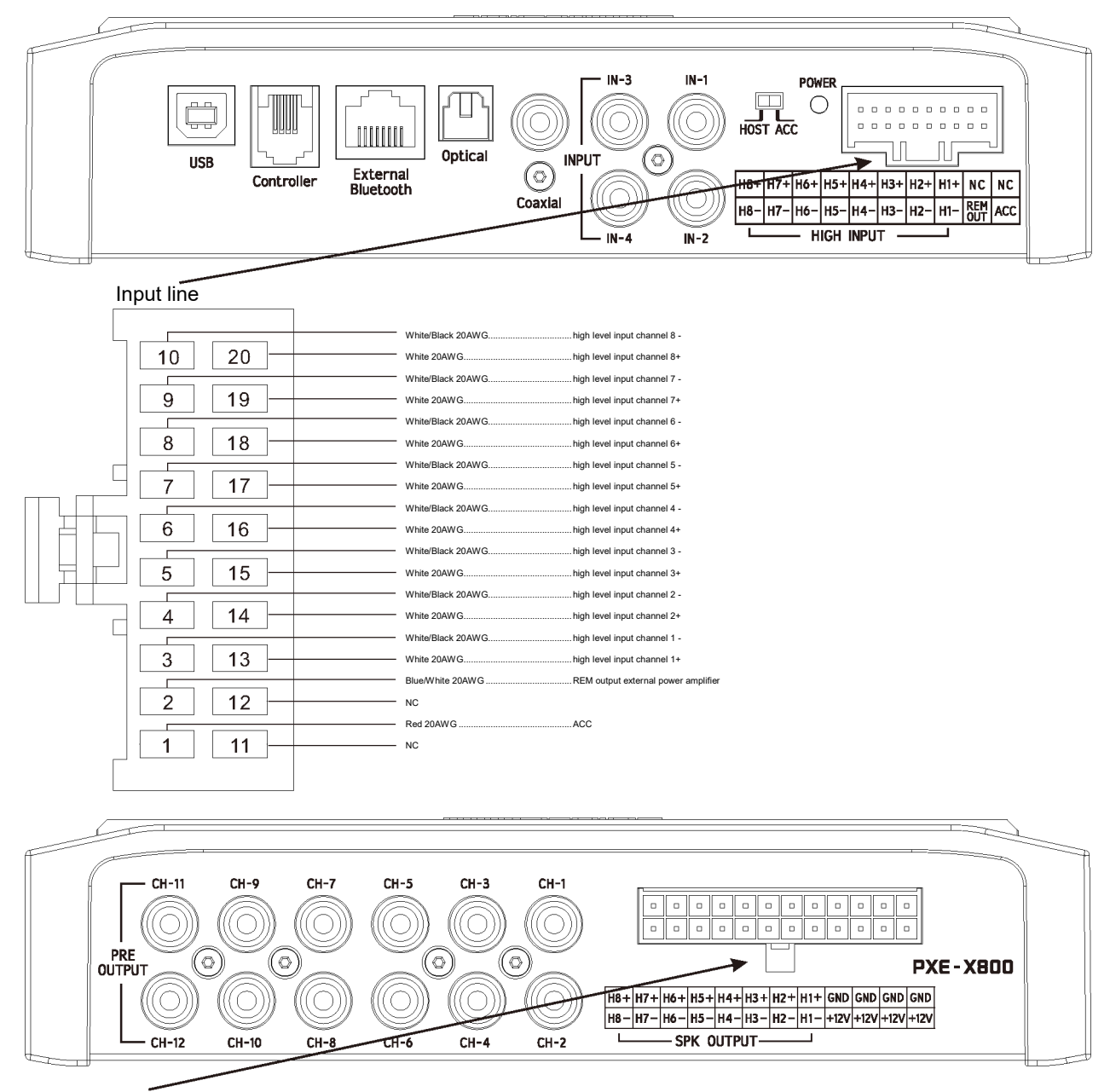

#### Speaker and power cord

|        | White/Black 20AWG                     | high level output channel 8 - |
|--------|---------------------------------------|-------------------------------|
| 12 24  | - White 20AWG                         | high level output channel 8+  |
| 12 24  | White/Black 20AWG                     | high level output channel 7 - |
| 11 23  | White 20AWG                           | high level output channel 7+  |
|        | - White/Black 20AWG                   | high level output channel 6 - |
| 10 22  | - White 20AWG                         | high level output channel 6+  |
|        | - White/Black 20AWG                   | high level output channel 5 - |
| 9 21   | White 20AWG                           | high level output channel 5+  |
|        | <ul> <li>White/Black 16AWG</li> </ul> | high level output channel 4 - |
| 8 20   | White 16AWG                           | high level output channel 4+  |
|        | - White/Black 16AWG                   | high level output channel 3 - |
| 7   19 | White 16AWG                           | high level output channel 3+  |
|        | White/Black 16AWG                     | high level output channel 2 - |
|        | - White 16AWG                         | high level output channel 2+  |
|        | - White/Black 16AWG                   | high level output channel 1 - |
| 5 17   | - White 16AWG                         | high level output channel 1+  |
|        | <ul> <li>Yellow 16AWG</li> </ul>      | +12V                          |
| 4 16   | <ul> <li>Black 16AWG</li> </ul>       | GND                           |
|        | - Yellow 16AWG                        | +12V                          |
| 3 15   | <ul> <li>Black 16AWG</li> </ul>       | GND                           |
|        | - Yellow 16AWG                        | +12V                          |
| 2 14   | - Black 16AWG                         | GND                           |
|        | - Yellow 16AW G                       | +12V                          |
|        | BIBCK ZUAWG                           | GND                           |
|        |                                       |                               |

## Package I: 4 channel input / 6 channel output (low level to low level)

Before

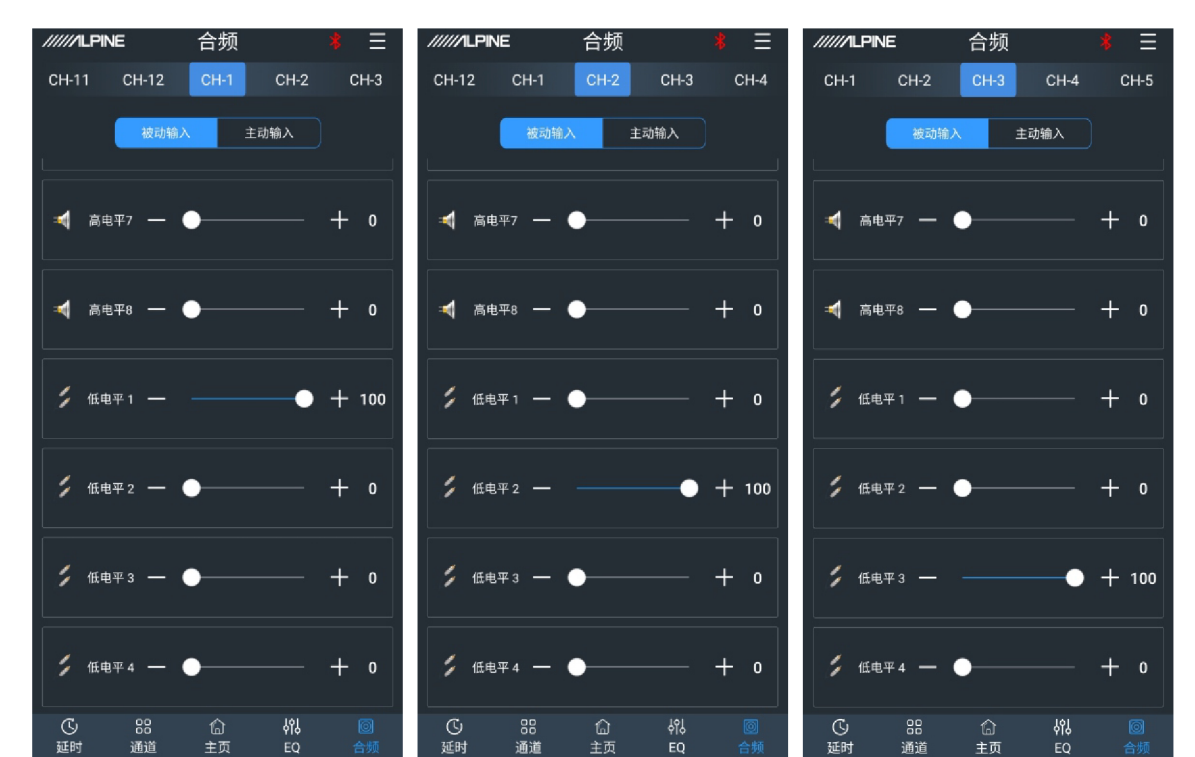

After

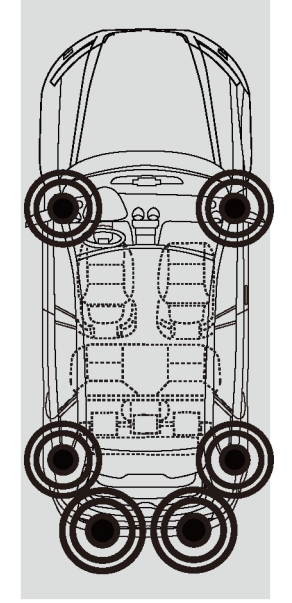

| /////LPINE 合频 <b>*</b> 三 | /////ILPINE 合频 <b>*</b> 三             | /////LPINE 合频 <sup>*</sup> 三 |
|--------------------------|---------------------------------------|------------------------------|
| СН-2 СН-3 СН-4 СН-5 СН-6 | СН-3 СН-4 СН-5 СН-6 СН-7              | СН-4 СН-5 СН-6 СН-7 СН-8     |
| 被动输入主动输入                 | 被动输入 主动输入                             | 被动输入 主动输入                    |
| ▲ 高电平7 — ● + 0           | ad äet∓7 — ● — + 0                    | ▲ 高电平7 — ● + 0               |
| ▲ 高电平8 — ● + 0           | ◎┫ 高电平8 — ● + 0                       | 🛋 高电平8 <b>一 ●</b> — + 0      |
| ダ 低电平1 - ● + 0           | ; 低电平1 — ● + 100                      |                              |
| ✓ 低电平2 - ● + 0           | ジ 低电平2 - ● + 0                        | 任电平2 -                       |
|                          | ジ 低电平3 — ● + 0                        |                              |
| 第 低电平 4 − ● + 100        | ジ 低电平4 — ● + 0                        | ダ 低电平4 - ● + 0               |
|                          | · · · · · · · · · · · · · · · · · · · |                              |

# Package I: 4 channel input / 6 channel output (low level to low level)

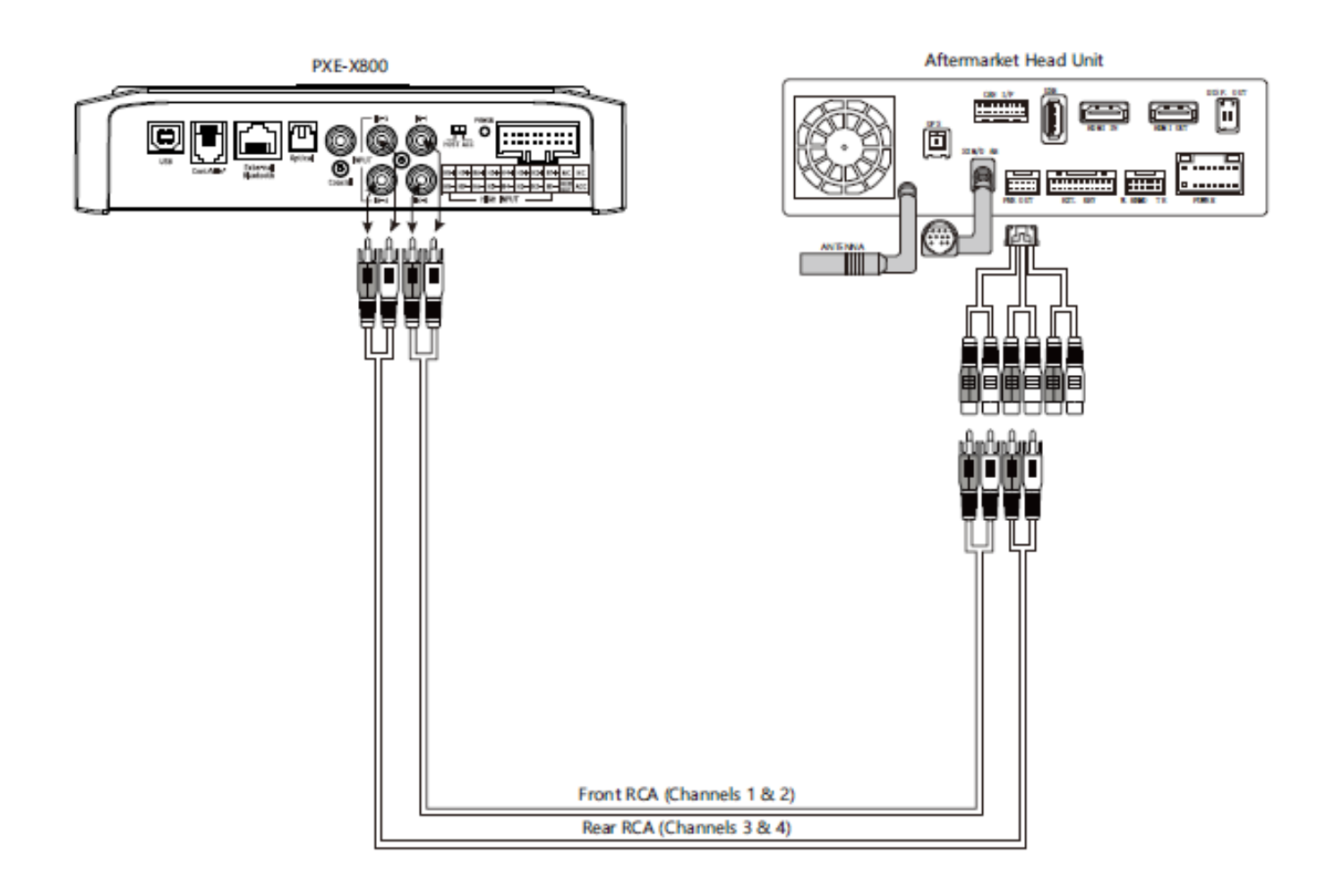

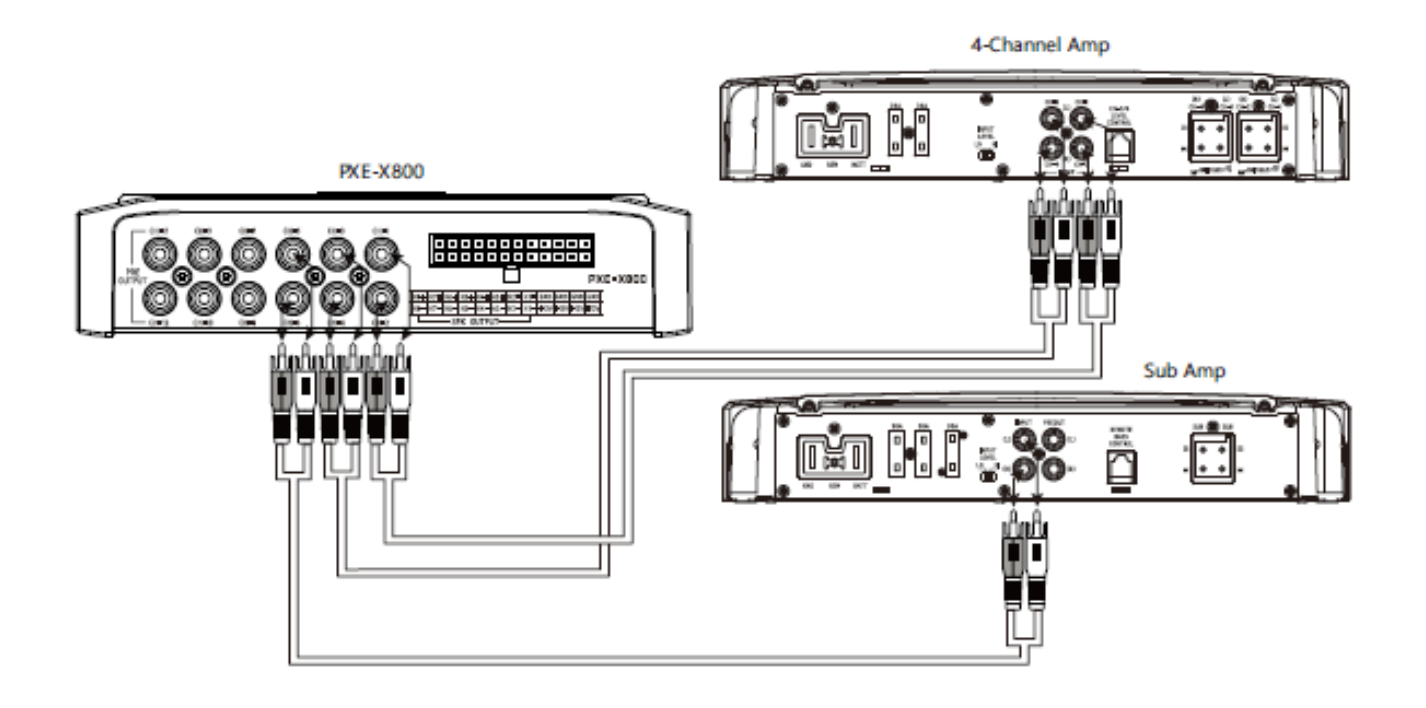

# Package II: 4 channel input / 6 channel output (high level to low level)

Before

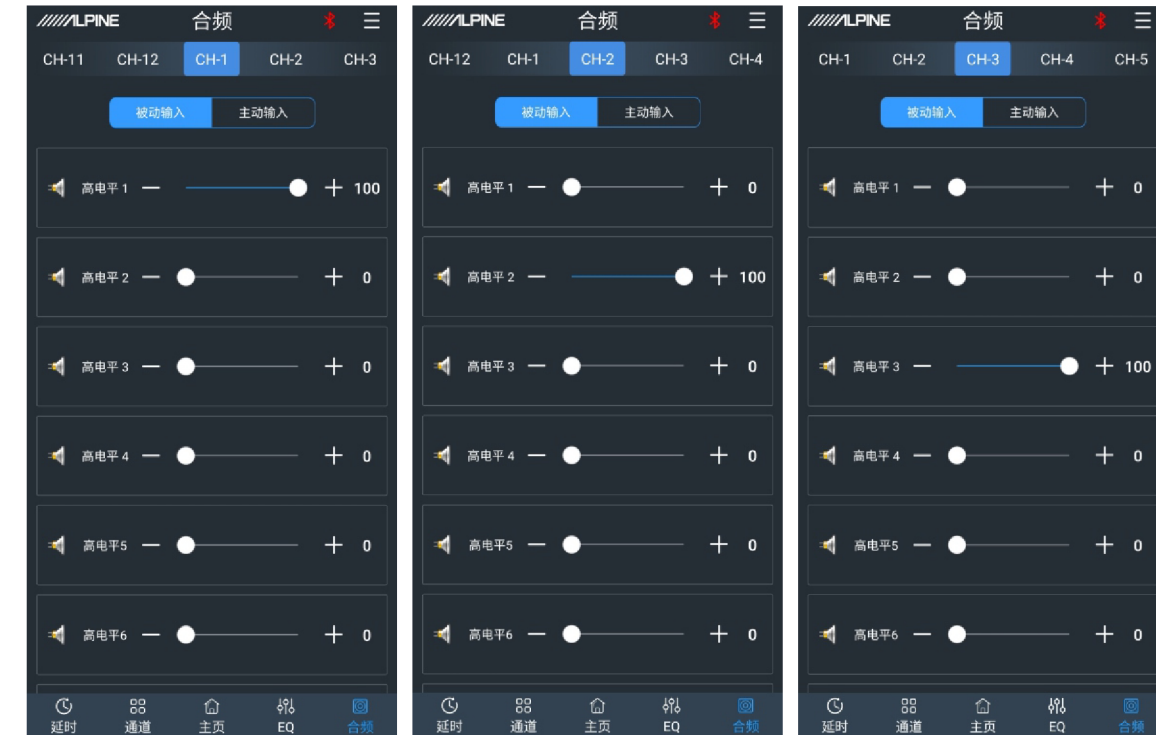

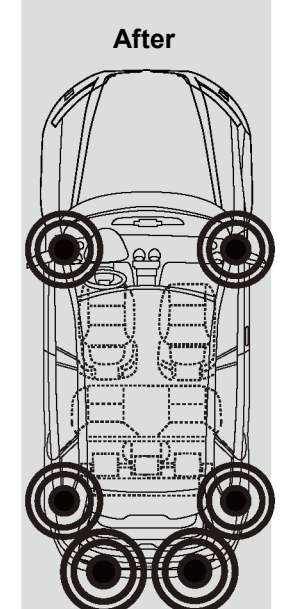

| /////LPINE 合频 <b>*</b> 三              | /////LPINE 合频 <b>*</b> 三              | /////LPINE 合频 <b>*</b> 三    |
|---------------------------------------|---------------------------------------|-----------------------------|
| CH-2 CH-3 CH-4 CH-5 CH-6              | CH-3 CH-4 CH-5 CH-6 CH-7              | CH-4 CH-5 CH-6 CH-7 CH-8    |
| 被动输入 主动输入                             | 被动输入 主动输入                             | 被动输入 主动输入                   |
| ▲ 高电平1 — ● + 0                        | ◄ 高电平1 — ● + 100                      | ▲ 高电平1 — ● + 0              |
| ★ 高电平2 — ● + 0                        | ◄ 高电平2 — ● + 0                        | ■ 高电平 2 — ● + 100           |
| ▲ 高电平3 — ● + 0                        | ╡ 商电平3 — ● + 0                        | 🛋 <sub>高电平3</sub> — 🔶 — 🕂 0 |
| ◀ 高电平4 — ● + 100                      | ▲ 高电平4 — ● + 0                        | 🛪 高电平4 — <b>●</b> — + 0     |
| ▲ 高电平5 — ● + 0                        | ▲ 高电平5 — ● + 0                        | ▲ 高电平5 — ● + 0              |
| ▲ 高电平6 — ● + 0                        | ▲ 高电平6 — ● + 0                        | ▲ 高电平6 — ● + 0              |
| · · · · · · · · · · · · · · · · · · · | · · · · · · · · · · · · · · · · · · · |                             |

# Package II: 4 channel input / 6 channel output (high level to low level)

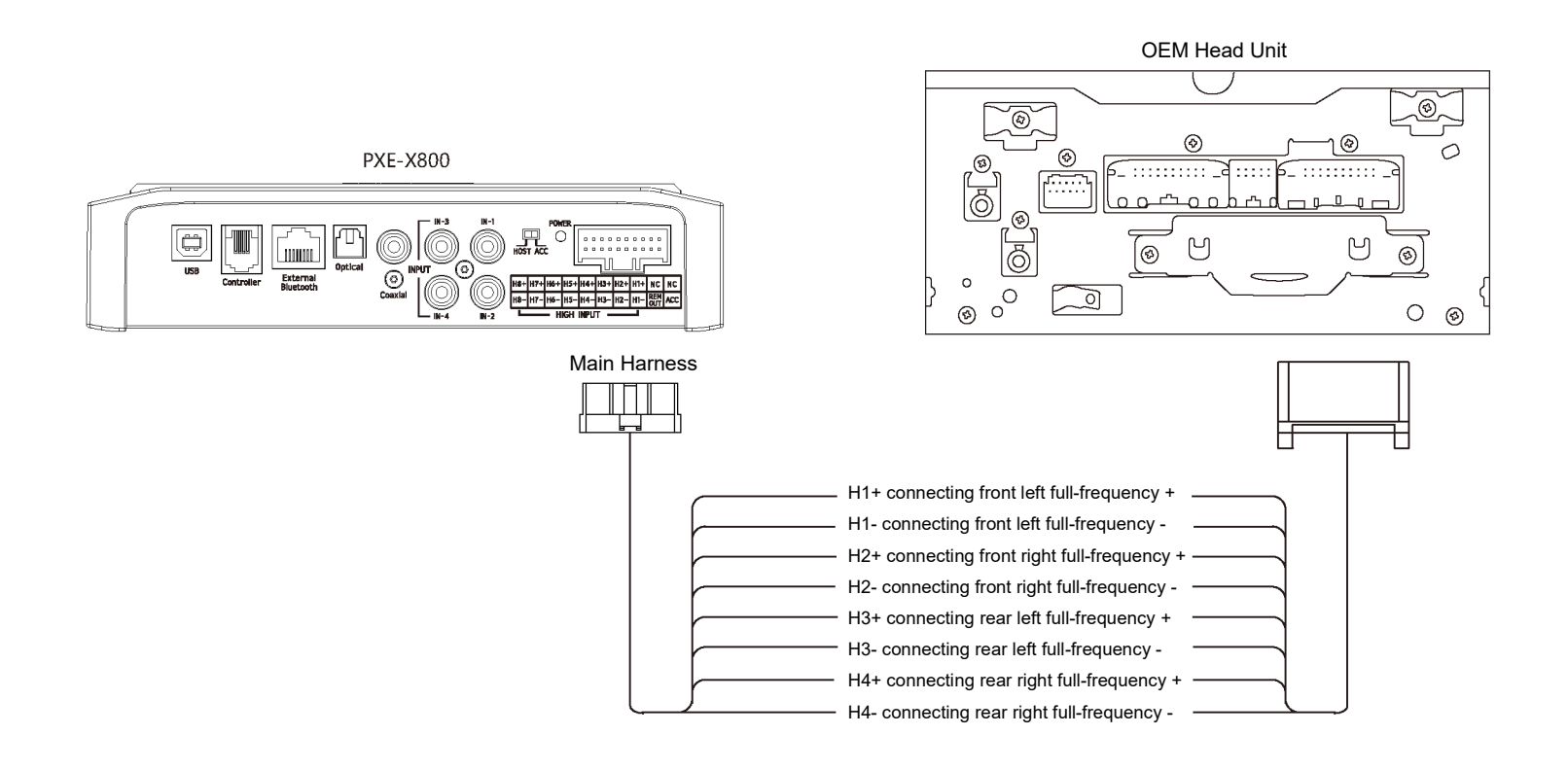

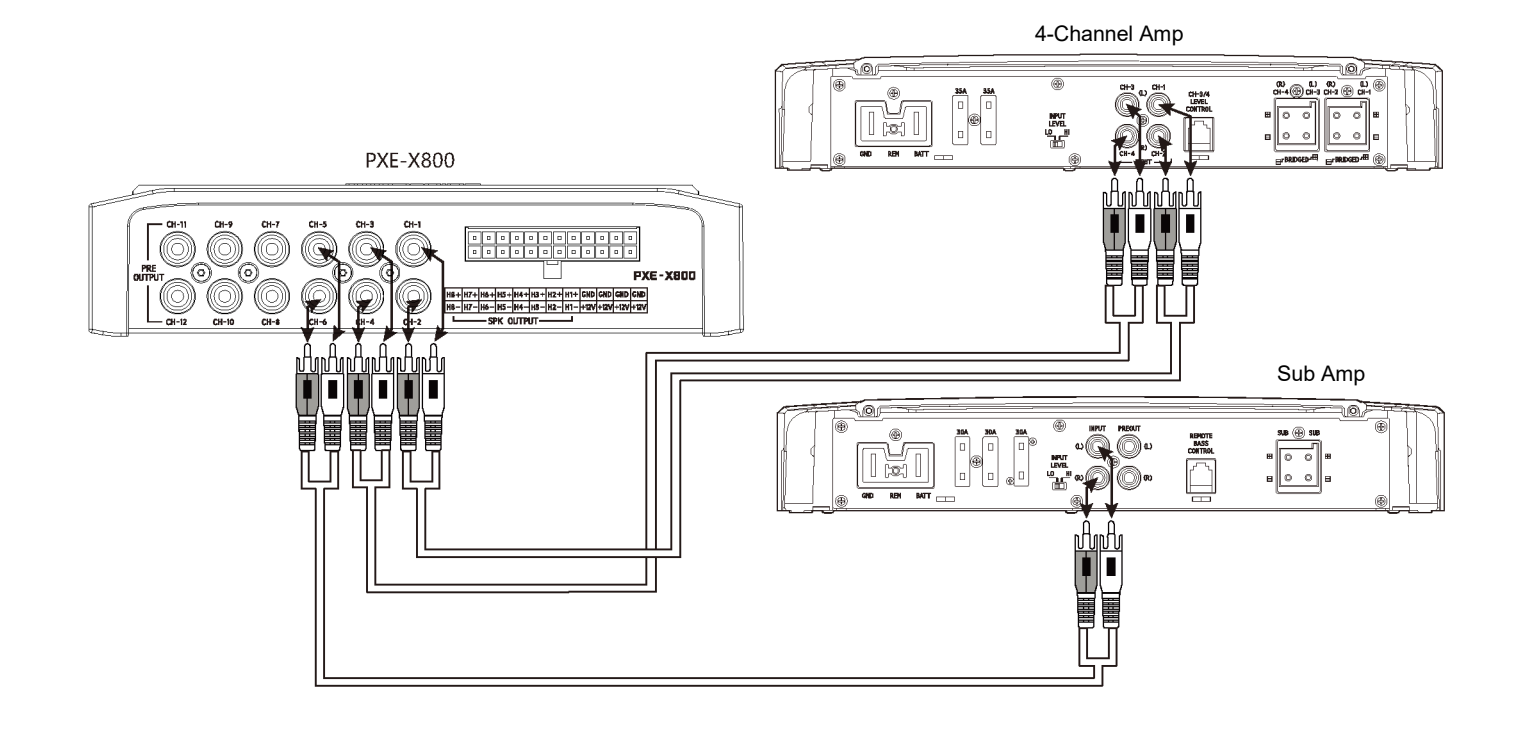

### Package III: digital input / 6 channel output

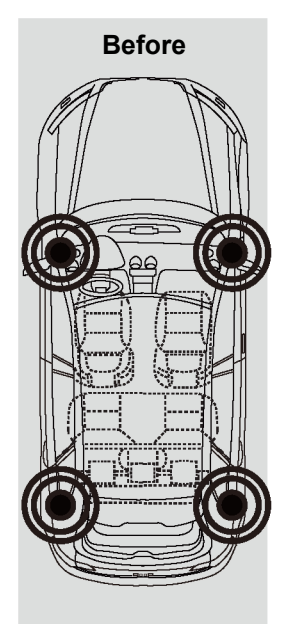

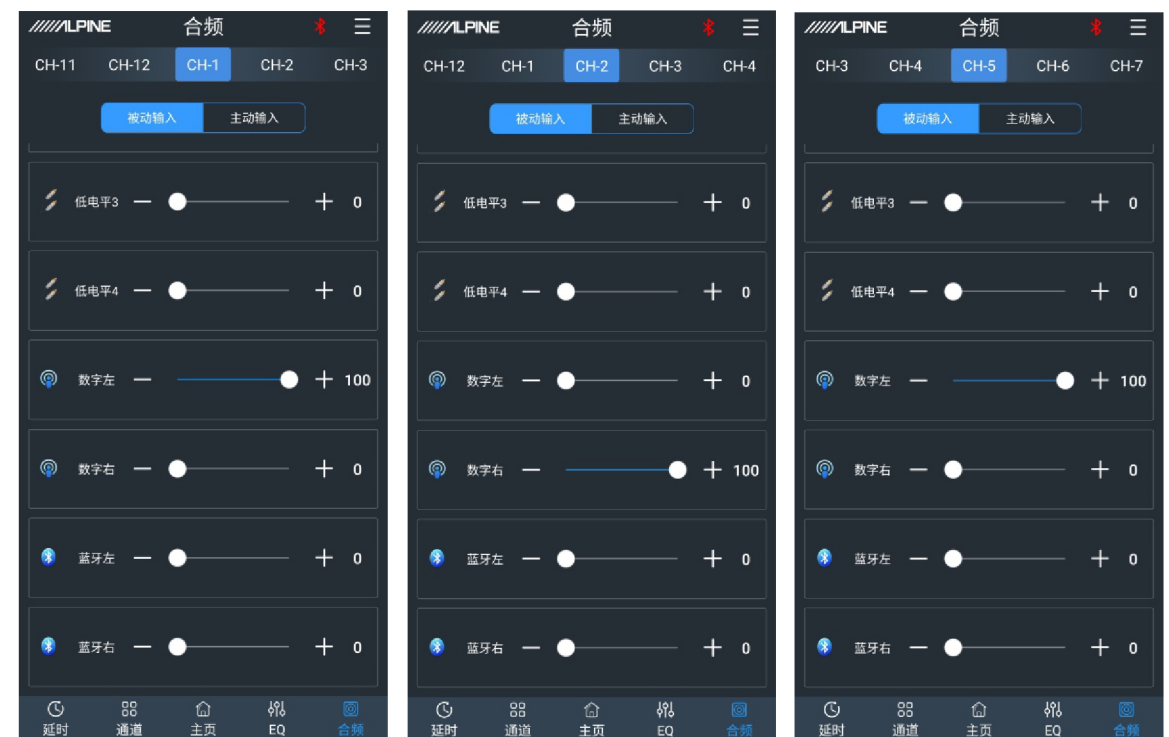

After

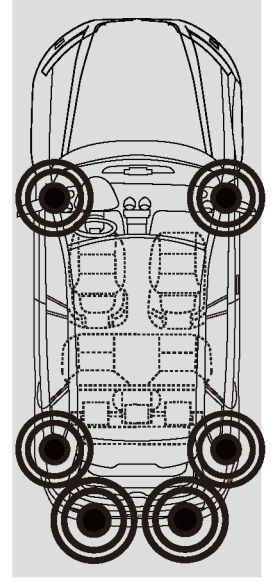

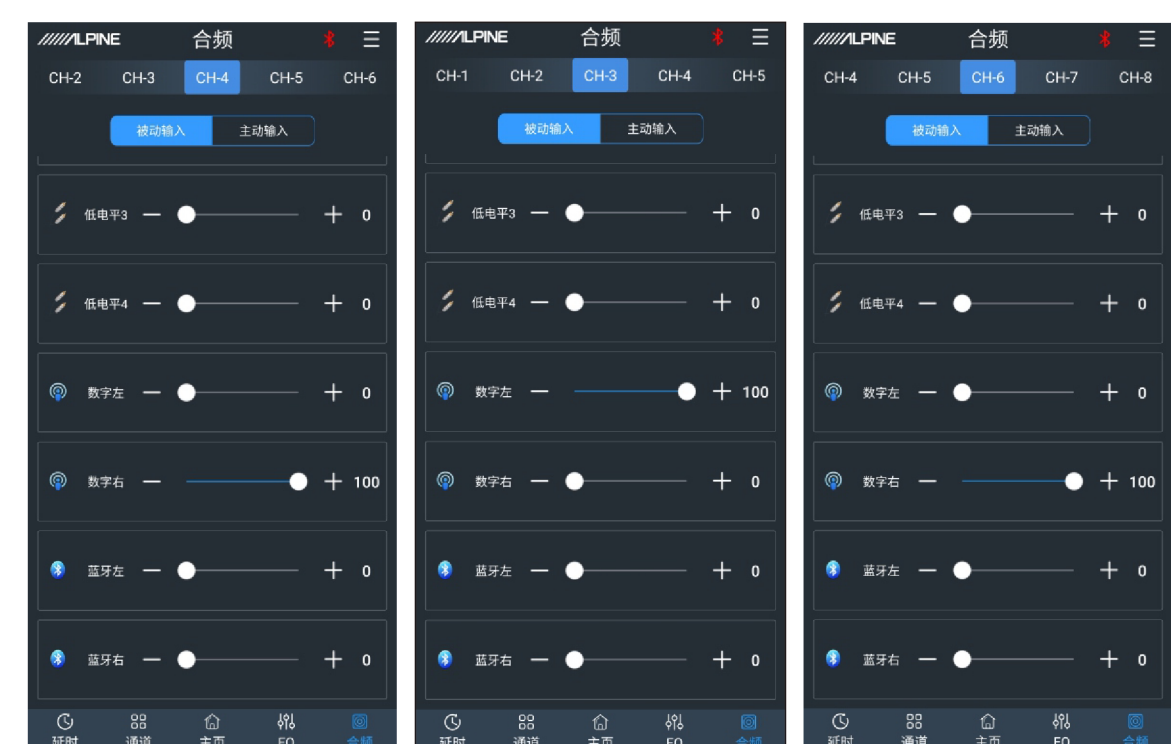

### Package III: digital input / 6 channel output

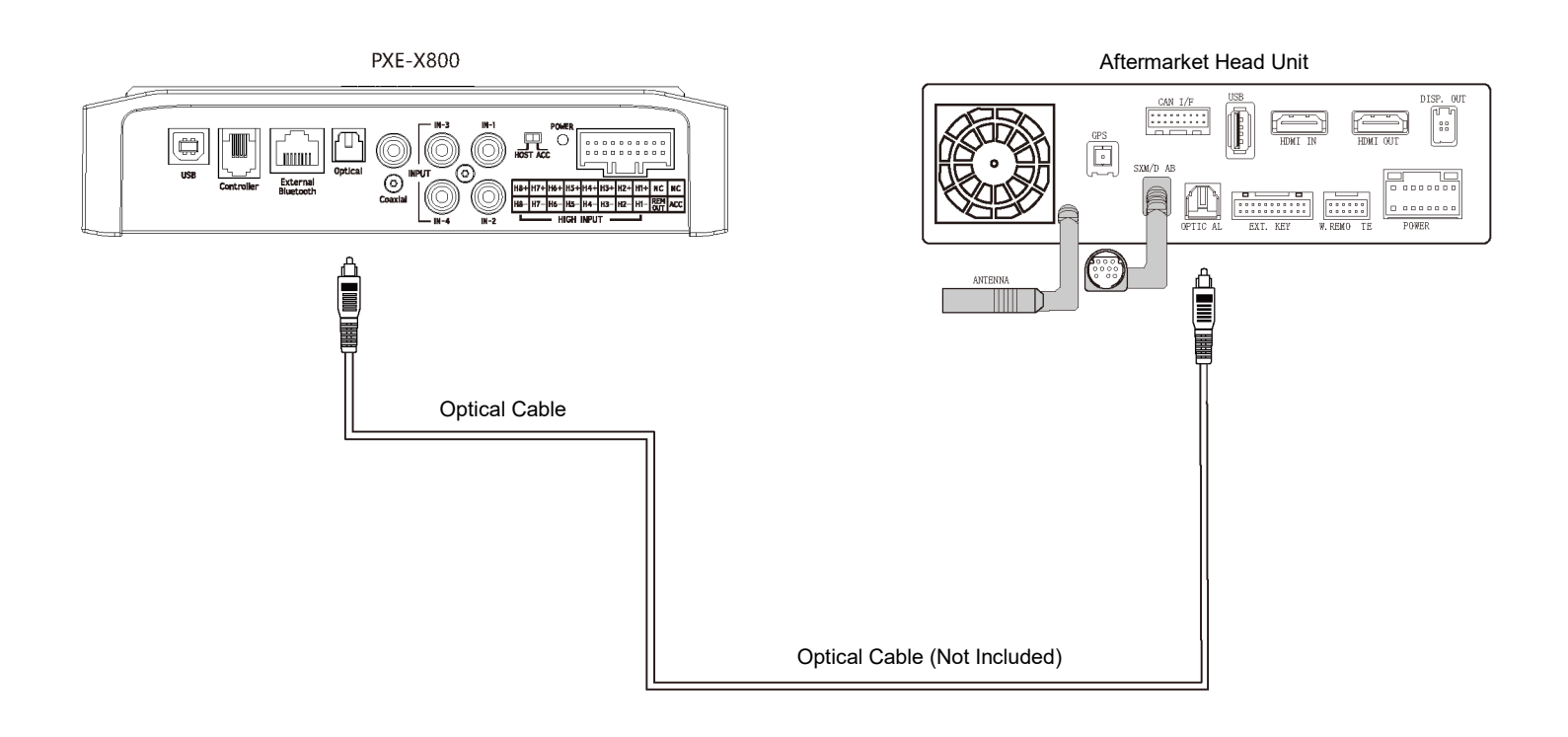

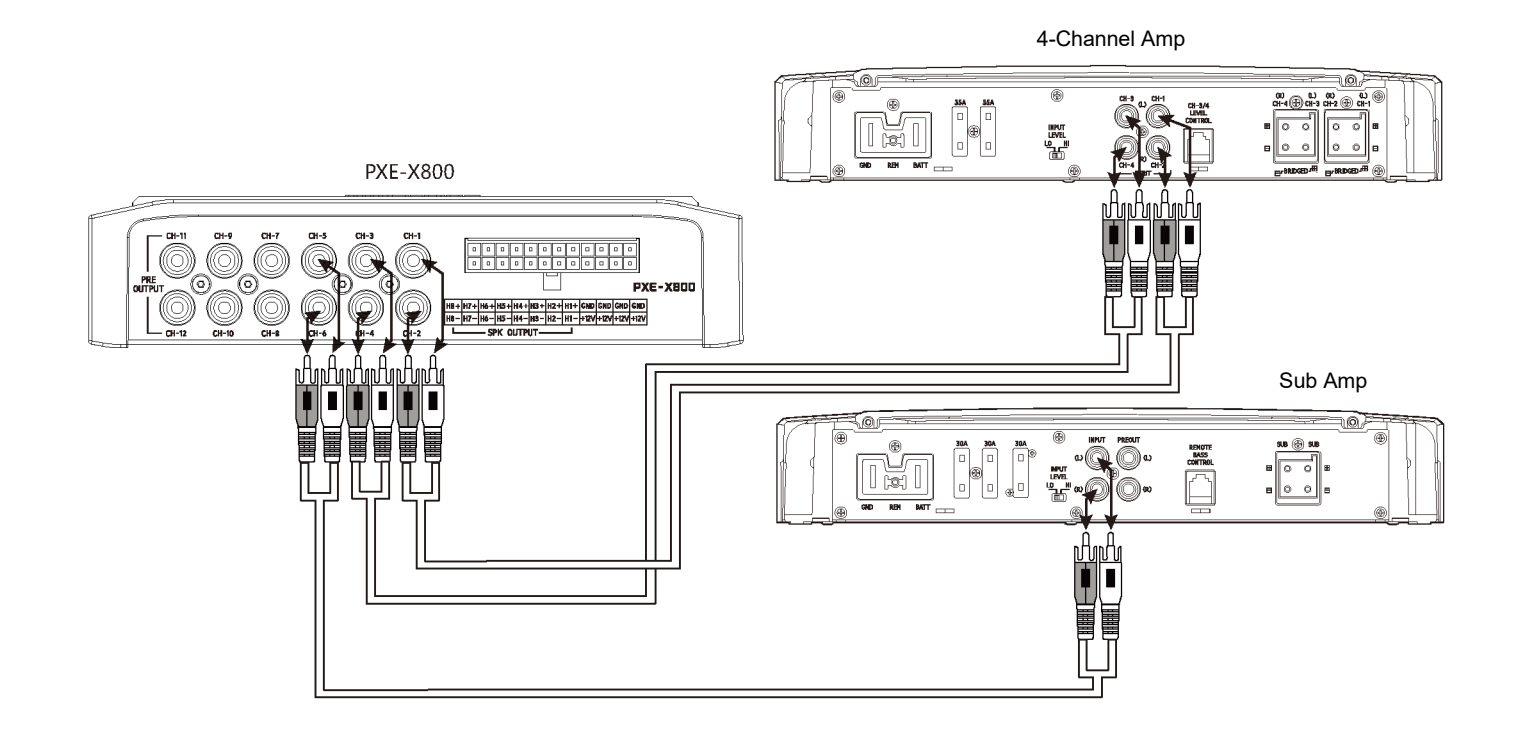

14

# Package IV: 4 channel input / 6 channel output (high level to high level)

Before

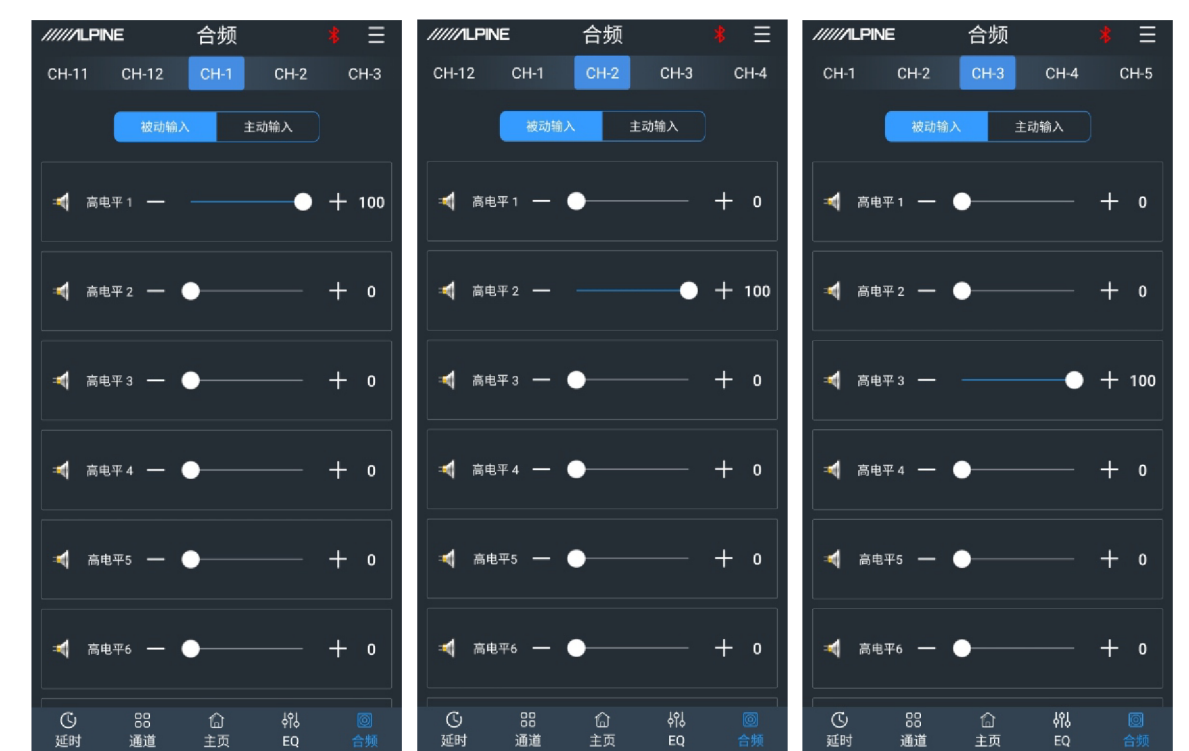

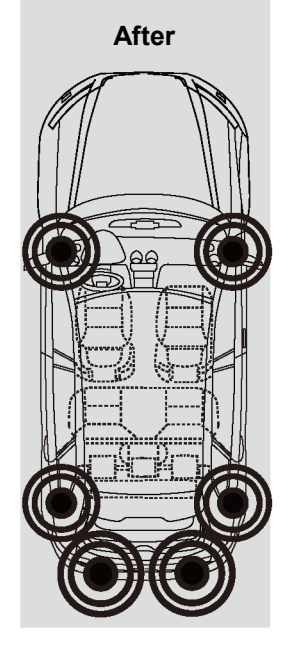

| /////LPINE 合频 <b>*</b> 三 | /////LPINE 合频 <b>*</b> 三    | /////LPINE 合频 <b>\$</b> 三 |
|--------------------------|-----------------------------|---------------------------|
| СН-2 СН-3 СН-4 СН-5 СН-6 | Сн-3 СН-4 СН-5 СН-6 СН-7    | СН-4 СН-5 СН-6 СН-7 СН-8  |
| 被动输入 主动输入                | 被动输入 主动输入                   | 被动输入 主动输入                 |
| ▲ 高电平1 — ● + 0           | ad 高电平1 — ● + 100           | ▲ 高电平1 — ● + 0            |
| ▲ 高电平2 — ● + 0           | and 高电平2 — ● — + 0          | ■ 高电平2 — ● + 100          |
| 🛋 高电平3 — 🌒 — 🕂 O         | □■ 前电平3 — ● + 0             | inde # 3 - ● + 0          |
| ▲ 高电平4 — ● + 100         | ■ 高电平4 — ● + 0              | ▲ 高电平4 — ● + 0            |
| ▲ 高电平5 — ● + 0           | ▲ 高电平5 — ● + 0              | ▲ 高电平5 — ● + 0            |
| ▲ 高电平6 — ● + 0           | ad 高电平6 — ● — + 0           | ▲ 高电平6 — ● + 0            |
|                          | ① 品 ① 約 図<br>延时 通道 主页 EO 合频 | <br>日日                    |

# Package IV: 4 channel input / 6 channel output (high level to high level)

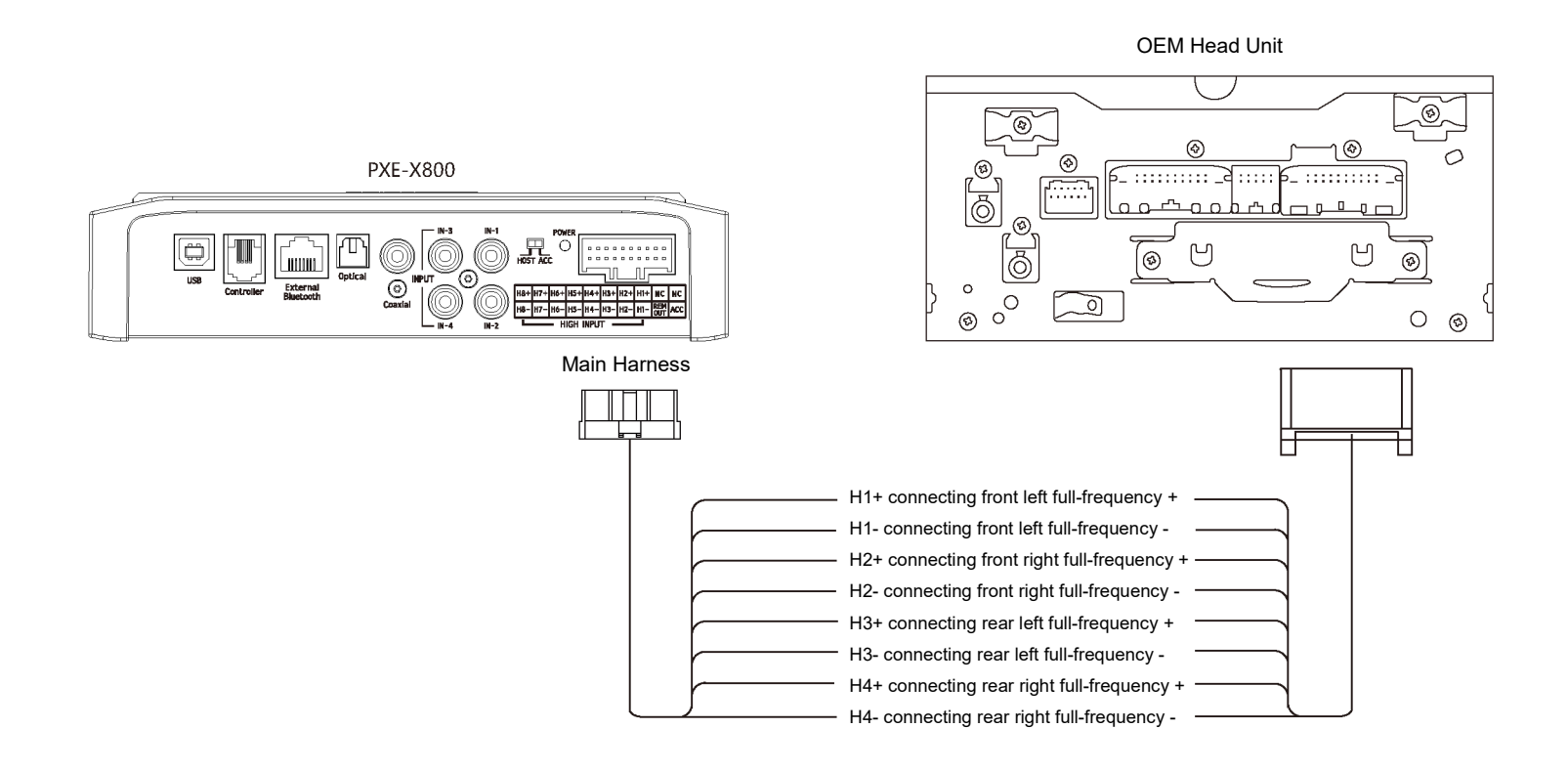

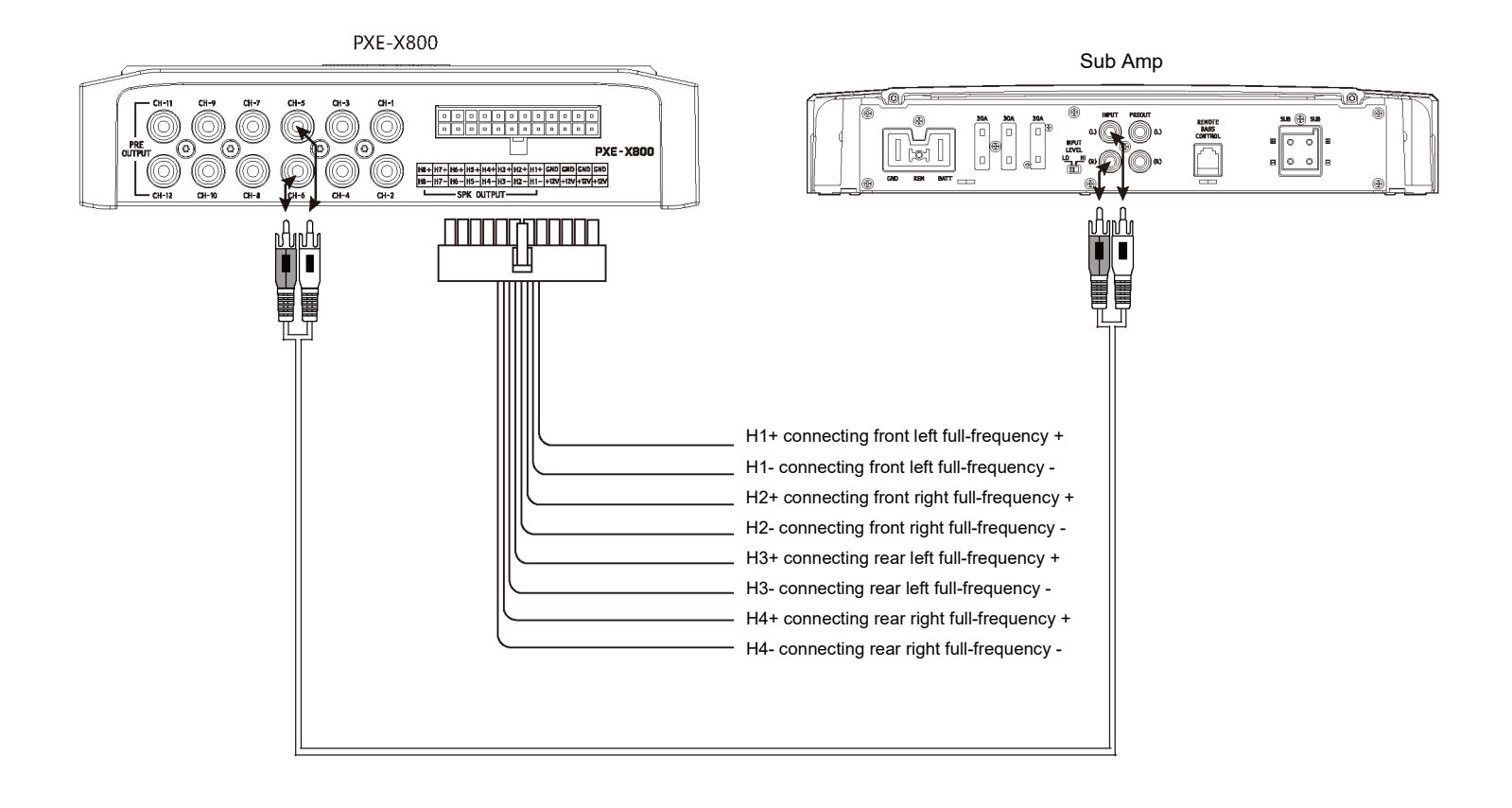

# Package V: 7 channel input / 10 channel output (high level to high level)

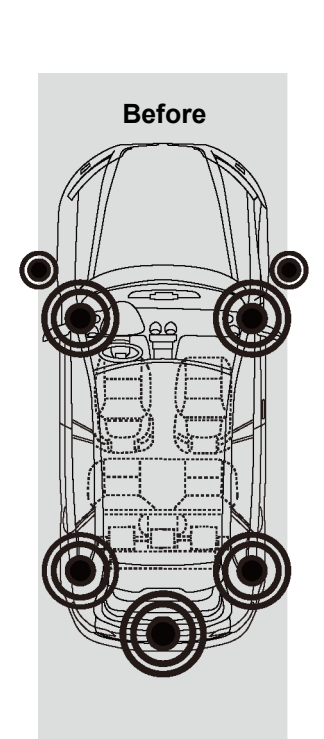

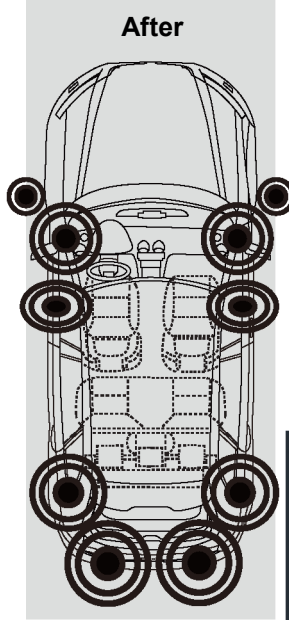

|                                  | CH-12                                                                         | CH-1                                                                                                    | CH-2 C                                   | xH-3        | CH-12                                                                                                    | CH-1                   | CH-2                                                                                                    |         | CH-4                                     | сн-            | 1 CH-2                | CH-3               | CH-4         |
|----------------------------------|-------------------------------------------------------------------------------|----------------------------------------------------------------------------------------------------|------------------------------------------|-------------|----------------------------------------------------------------------------------------------------|------------------------|----------------------------------------------------------------------------------------------------|---------|------------------------------------------|----------------|-----------------------|--------------------|--------------|
|                                  | 被动输                                                                           | 入主动                                                                                                    | 输入                                       | _           |                                                                                                    | 被动                     | 11入 主                                                                                                    | 动输入     |                                          |                | 被声                    | 加納入                | 主动输入         |
| 4                                | 高电平1 —                                                                        | -•                                                                                                    | - +                                      | 50          | 4                                                                                                    | 島电平1 —                 | •                                                                                                    |         | + 0                                      | *              | 高电平1 -                | •                  |              |
| 4                                | 高电平2 —                                                                        | •                                                                                                    | - +                                      | 0           | 4 7                                                                                                    | 高电平2 —                 | -•                                                                                                    |         | + 50                                     | *              | 高电平2 一                | •                  |              |
| <b>a</b> 1                       | 高电平3 —                                                                        | -•                                                                                                    | - +                                      | 50          | •                                                                                                    | 高电平3 —                 | •                                                                                                    |         | + 0                                      | *              | 高电平3 一                | •                  |              |
| 4                                | 高电平4 —                                                                        | •                                                                                                    | - +                                      | 0           | <b>4</b> 7                                                                                                    | 高电平4 —                 | -•                                                                                                    |         | + 50                                     | •              | 高电平4 一                | •                  |              |
| ₹ 3                              | 高电平5 —                                                                        | •                                                                                                    | - +                                      | 0           | ₹ 7                                                                                                    | 島电平5 —                 | •                                                                                                    |         | + 0                                      | •              | 高电平5 🗕                |                    | •            |
| ∢ ≀                              | 高电平6 —                                                                        | •                                                                                                    | - +                                      | 0           | ₹ 7                                                                                                    | 意电平6 <del>—</del>      | •                                                                                                    |         | + 0                                      | ₹              | 高电平6 一                | •                  |              |
| ⑤<br>延时                          | 88<br>通道                                                                      | 合<br>主页                                                                                                    | 해<br>EQ :                                | 圆<br>合频     | 〇<br>延时                                                                                                    | 88<br>通道               | <br>主页                                                                                                    | 하<br>EQ |                                          | ()<br>延时       | 88<br>1 通道            | 습<br>主页            | 하<br>EQ      |
|                                  |                                                                               |                                                                                                    |                                          |             |                                                                                                    |                        |                                                                                                    |         |                                          |                |                       |                    |              |
| ////LL                           | PINE                                                                          | 合频                                                                                                    | \$                                       | ≡           | ////10                                                                                                    | PINE                   | 合频                                                                                                    |         | * ≡                                      | ,,,,,,,        | ILPINE                | 合频                 |              |
| CH-2                             | CH-3                                                                          | CH-4                                                                                                    | CH-5 C                                   | CH-6        | CH-3                                                                                                    | CH-4                   | CH-5                                                                                                    | CHA     | CH-7                                     | CH-            | 4 CH-5                | CH-6               | CH-7         |
|                                  | 被动输                                                                           | 入主动                                                                                                    | θA                                       |             |                                                                                                    | 被动                     | îλ ±                                                                                                    | 动输入     |                                          |                | 被                     | 加输入                | 主动输入         |
| <b>4</b> 7                       | 被动输<br>高电平1 —                                                                 | 入 <u>主助</u>                                                                                                    | ₩X<br>— +                                | o           | <b>4</b> ;                                                                                                    | 被动<br>高电平1 —           | ± ۸۸                                                                                                    | 动输入     | + 50                                     | Å              | 被<br>高电平1 —           | が輸入                | 主动输入         |
| <b>▼</b> ;<br>▼ ;                | 被助除<br>高电平1 —<br>高电平2 —                                                       | A ±±01                                                                                                    | њ.<br>— +<br>— +                         | 0           | <ul> <li></li> <li></li> <li><!--</th--><th>後助<br/>高电平1 —<br/>高电平2 —</th><th>îλ ±</th><th>动端入</th><th>+ 50<br/>+ 0</th><th>ج<br/>۲</th><th>被<br/>高电平1 —<br/>高电平2 —</th><th>b输入<br/>- •</th><th><u></u>±动输入</th></li></ul> | 後助<br>高电平1 —<br>高电平2 — | îλ ±                                                                                                    | 动端入     | + 50<br>+ 0                              | ج<br>۲         | 被<br>高电平1 —<br>高电平2 — | b输入<br>- •         | <u></u> ±动输入 |
| ▼ <sup>;</sup><br>▼ <sup>;</sup> | 被助論<br>高电平1 —<br>高电平2 —<br>高电平3 —                                             |                                                                                                    | ₩××                                      | 0<br>0      | ▼ <sup>;</sup><br>▼ <sup>;</sup>                                                                                                    | 破壊<br>戦略<br>戦略<br>平2   | θλ ±                                                                                                    | 3時入     | + 50<br>+ 0<br>+ 50                      | <b>▼ ▼</b>     |                       | hiaλ<br>- ●<br>- ● | <u> 主动输入</u> |
| <b>*</b> * *                     |                                                                               |                                                                                                    | •×<br>+<br>+<br>+                        | 0           | * *<br>* *<br>* *                                                                                                    |                        | ολ ±                                                                                                    | 25%λ    | + 50<br>+ 0<br>+ 50<br>+ 0               | <b>▼ ▼ ▼</b>   |                       |                    | ±±λιάλ       |
| <b>•</b> • • •                   | -     -       -     -       -     -       -     -       -     -       -     - | <ul> <li>▲ ±01</li> <li>▲ ↓</li> <li>▲ ↓<th>HA<br/>+<br/>+<br/>+<br/>+</th><th>0</th><th>* *<br/>* *<br/>* *</th><th></th><th><ul> <li>βλ</li> <li>Φ</li> <li>Φ</li> <li></li></ul></th><th></th><th>+ 50<br/>+ 0<br/>+ 50<br/>+ 0<br/>+ 0</th><th><b>A A A A</b></th><th></th><th></th><th>±ελιάλ</th></li></ul> | HA<br>+<br>+<br>+<br>+                   | 0           | * *<br>* *<br>* *                                                                                                    |                        | <ul> <li>βλ</li> <li>Φ</li> <li>Φ</li> <li></li></ul> |         | + 50<br>+ 0<br>+ 50<br>+ 0<br>+ 0        | <b>A A A A</b> |                       |                    | ±ελιάλ       |
| ▼ ▼ ▼ <sup>2</sup>               | 福田平1     一       高田平2     一       高电平4     一       高电平5     一                 |                                                                                                    | EA + + + + + + + + + + + + + + + + + + + | 0 0 0 0 100 | <b>*</b> * * *                                                                                                    |                        | <ul> <li>λ</li> <li>δ</li> <li>δ</li></ul> |         | + 50<br>+ 0<br>+ 50<br>+ 0<br>+ 0<br>+ 0 |                |                       |                    | ±±01€><br>   |

| /////LPINE 合频 🕴 🗧                     | /////LPINE 合频 🕴 😑                        | /////LPINE 合频 🕴 🗧                       | /////LPINE 合频 <b>*</b> 三                 |
|---------------------------------------|------------------------------------------|-----------------------------------------|------------------------------------------|
| CH-5 CH-6 CH-7 CH-8 CH-9<br>被动能入 主动输入 | CH-6 CH-7 CH-8 CH-9 CH-10<br>被动输入 主动输入   | CH-7 CH-8 CH-9 CH-10 CH-11<br>被动输入 主动称入 | CH-8 CH-9 CH-10 CH-11 CH-12<br>被动输入 主动输入 |
| ▲ 高电平1 — ● + 50                       | ≼ ALT1 - ← + 0                           | .ad ≜8∓2 — ● — + 0                      | ▲ 高电平2 — ● + 0                           |
| ▲ 高电平2 - ● + 0                        | ▲ 高电平2 — ◆ + 50                          | <b>∢</b> m€∓3 — + 50                    | ₹ #8#3 - • + 0                           |
| <b>⊿</b> <u>2</u> 88∓3 — — ● + 50     | ▲ 燕电¥3 — ● + 0                           | ≼ me#4 - ● + 0                          | ▲ 調电平4 - → + 50                          |
| ★ 34/874 - ● + 0                      | 🛋 50#4 — — 🔶 🕂 50                        | ≪ ±4.45 - • + 0                         | A mu#s - ● + 0                           |
| <b>⊲</b> ma#s - ● + a                 | <b>▲</b> <u>ä</u> ŧ∓s <b>— ● — • • •</b> | ★ #476 - ● + 0                          | A mutters - ● + 0                        |
| ★Q#6 - ● + 0                          | ▲ 為电平6 — ● + 0                           | A State 7 − − + 50                      | A ARE™7 + 50                             |
| ି ଓ ଅ ଲ କ୍ଷା 🔤                        | ି<br>ଓ ଅ ଲ ଖା 🛛                          | C 28 û 44 🛛                             | <br>ଓ ୫ ଜ <b>ଶ</b> ଧ 🚳                   |

# Package V: 7 channel input / 10 channel output (high level to high level)

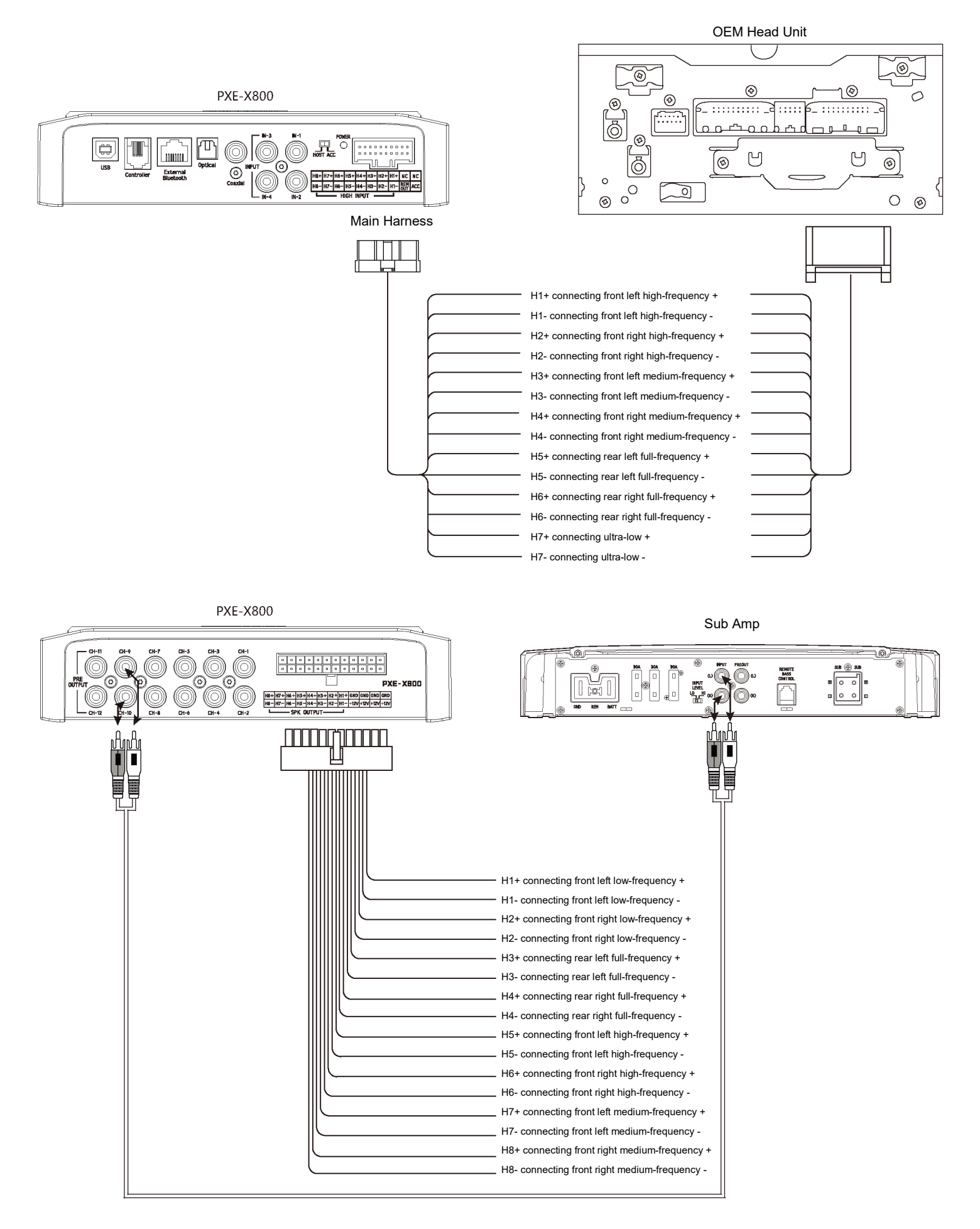

### **Description of mobile phone APP - Homepage**

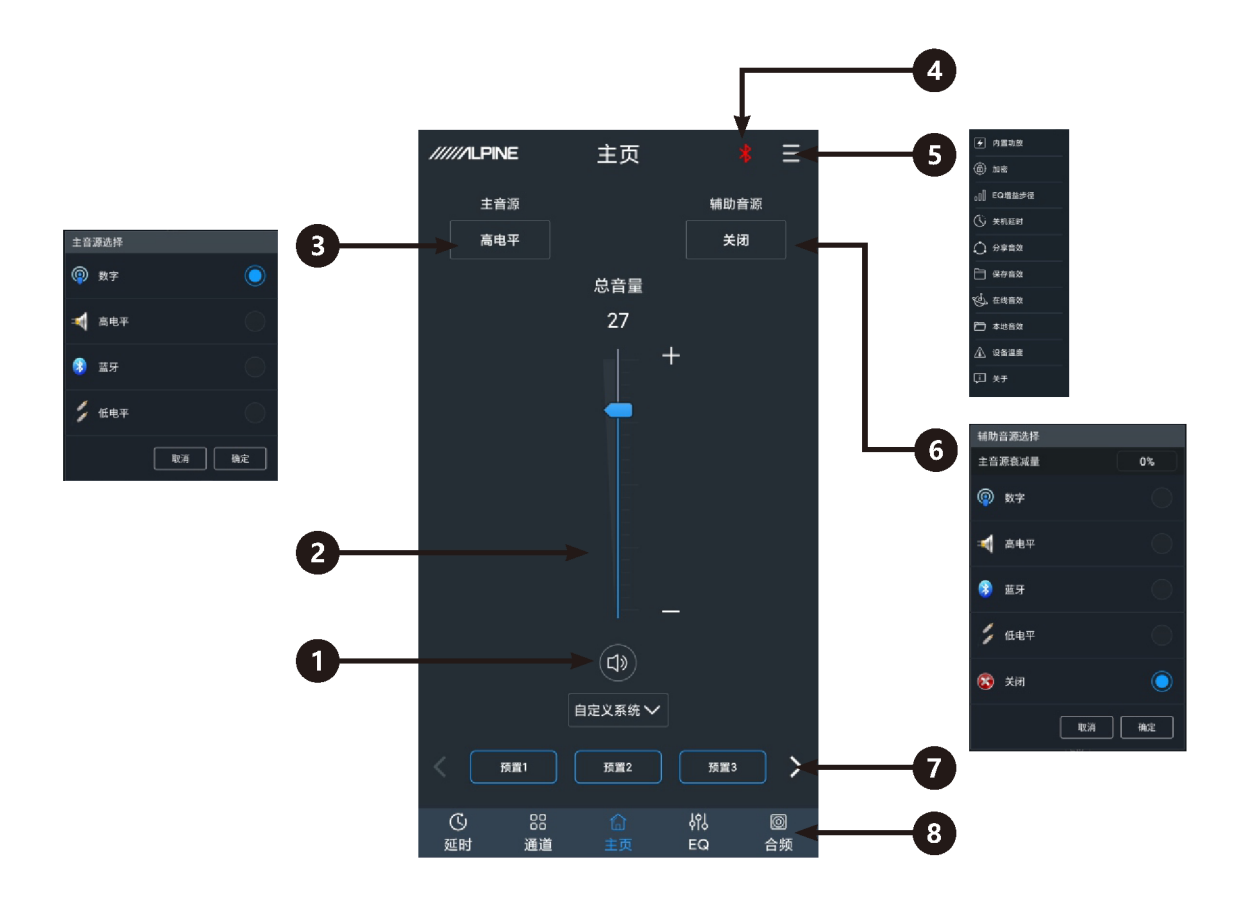

| 1 | Mute button              | Master volume set to mute.                                                                                                    |
|---|--------------------------|----------------------------------------------------------------------------------------------------|
| 2 | Master volume            | Drag the fader up and down to adjust the volume.                                                                                                    |
| 3 | Master sound source      | Select the master sound source (digital, high level, Bluetooth and low level).                                                                                                    |
| 4 | Connection indication    | When the Bluetooth icon is red, the Bluetooth of the mobile phone is not connected; when it is green, the Bluetooth of the mobile phone is connected.                                                                                    |
| 5 | Menu bar                 | The user can switch built-in power amplifier, encrypt data, set EQ gain step size<br>and shutdown delay, share sound effects, save sound effects, play online and local<br>sound effects and view device temperature and version number. |
| 6 | Auxiliary sound source   | Select the auxiliary sound source (digital, high level, Bluetooth, low level and off).                                                                                                    |
| 7 | Pre-set sound<br>effects | Save and call pre-set sound effect settings, slide from left to right to choose from different pre-set sound effects.                                                                                                    |
| 8 | Interface selection      | Five interfaces with different functions are available, Delay, Channel, Homepage, EQ and Combined Frequency and the default one is the Homepage interface.                                                                               |

## **Description of mobile phone APP - Delay**

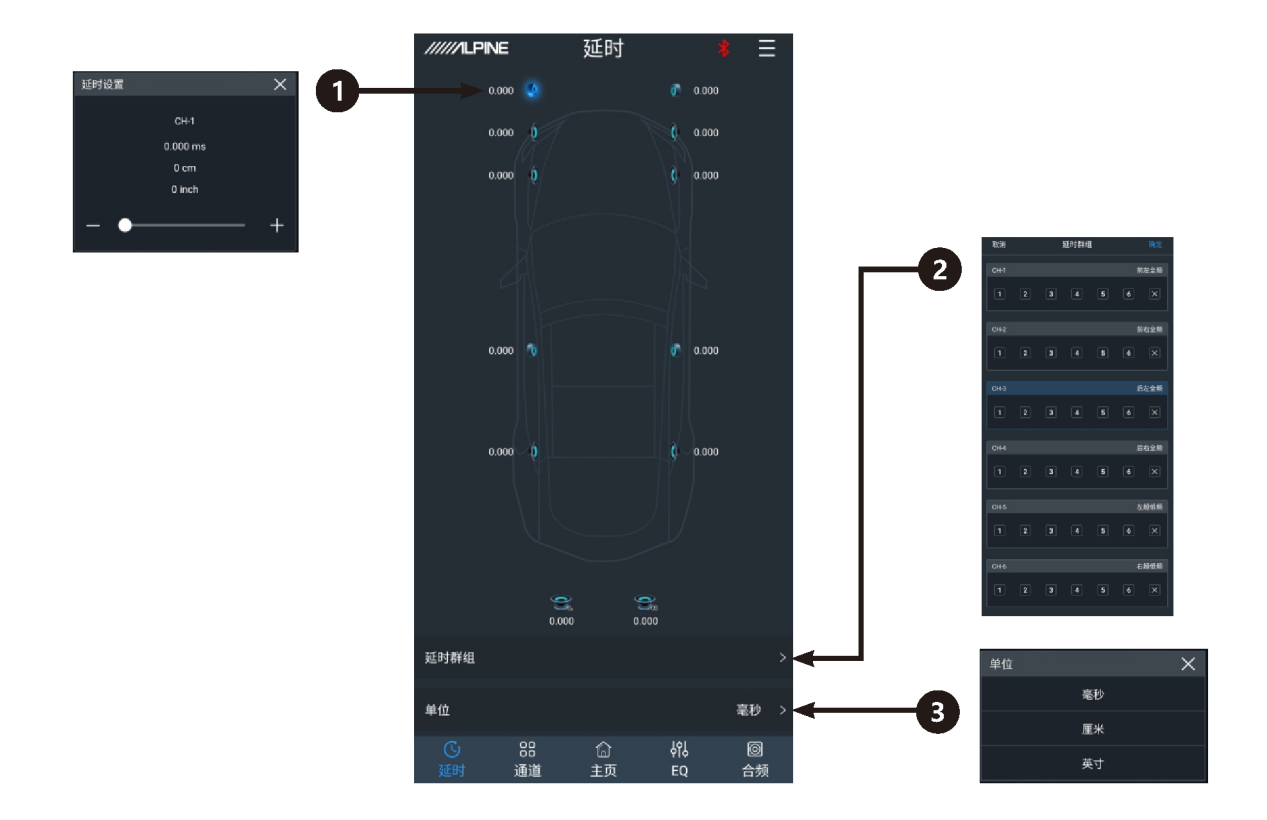

| 1 | Speaker     | Select the corresponding speaker, drag the fader left and right in the pop-up window to adjust the delay or click "+" and "-" to adjust the delay. |
|---|-------------|----------------------------------------------------------------------------------------------------|
| 2 | Delay group | Each channel has 6 delay groups available to choose from.                                                                                          |
| 3 | Delay unit  | The delay unit may be chosen from millisecond, centimeter and inch.                                                                                |

## **Description of mobile phone APP - Channel**

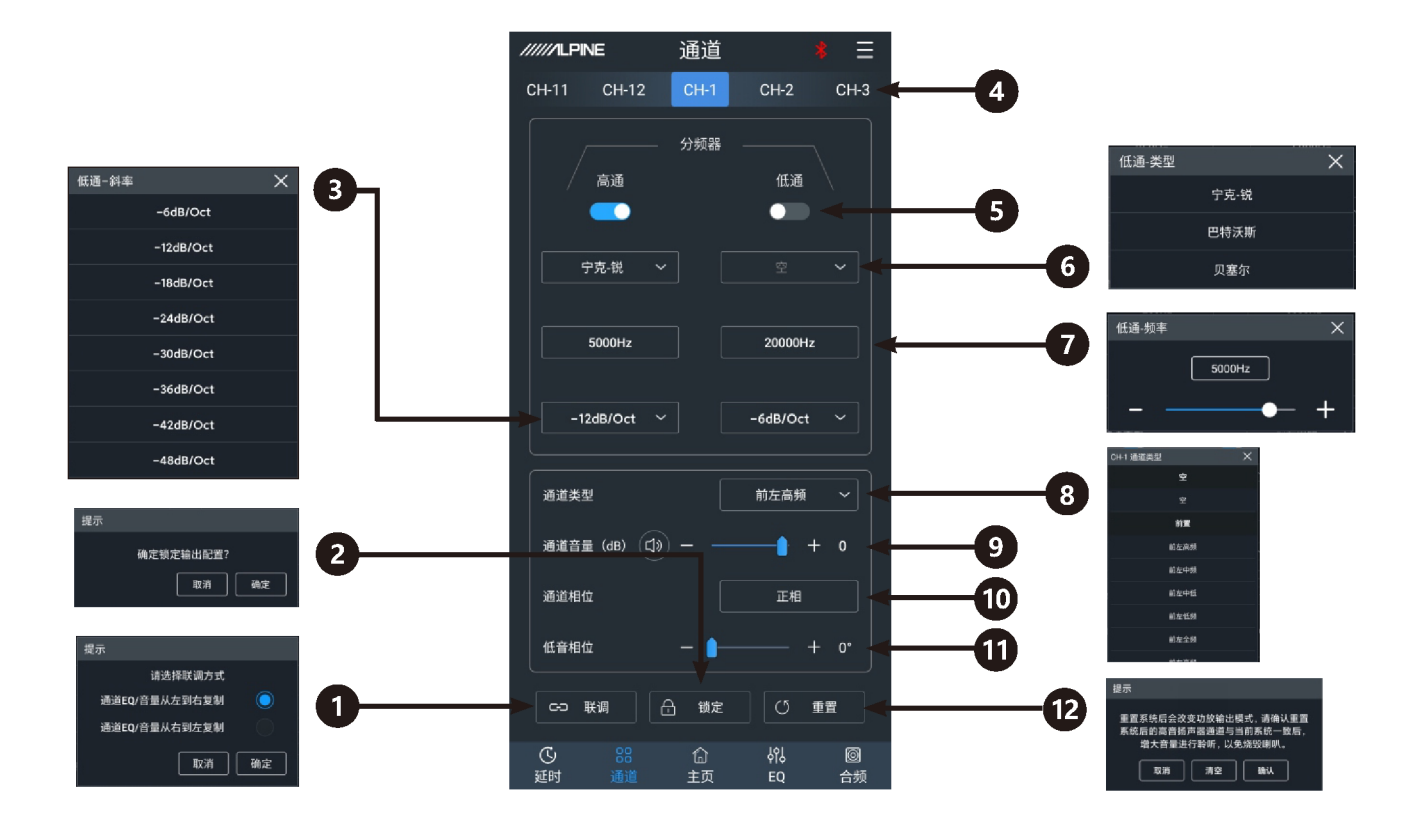

| 1  | Joint debugging       | There are joint debugging modes of "Copy channel EQ / volume from left to right" or "Copy channel EQ / volume from right to left" available.             |
|----|-----------------------|----------------------------------------------------------------------------------------------------|
| 2  | Lock                  | The current channel type can be locked.                                                                                                    |
| 3  | Slope                 | Select frequency division slope (-6dB/Oct, -12dB/Oct, -18dB/Oct, -24dB/Oct, -30dB/Oct, -36dB/Oct, -42dB/Oct or -48dB/Oct).                               |
| 4  | Output channel        | Slide left and right to select the output channel to set. There is a total of 12 channels to choose from.                                                |
| 5  | Frequency divider     | Turn on or off high-pass / low-pass.                                                                                                    |
| 6  | Filter type           | Select filter type: (Linkwitz-Riley, Butterworth and Bessel).                                                                                            |
| 7  | Divider frequency     | Select divider frequency (between 20 Hz and 20 kHz).                                                                                                    |
| 8  | Channel type          | Select the output channel type in the pull-down menu.                                                                                                    |
| 9  | Channel volume        | Drag the fader left and right to adjust the channel volume and the adjustment range is -60 dB $\sim$ 6 dB; chick the speaker button to mute the channel. |
| 10 | Channel phase         | Select the channel phase (normal phase or reverse phase).                                                                                                |
| 11 | Bass phase            | Bass phase adjustment for output channel, adjustment range: 0°~360°.                                                                                     |
| 12 | Reset channel<br>type | Select "Clear" to set the current channel type as empty;<br>Select "Confirm" to set the current channel type as factory setting;                         |

## **Description of mobile phone APP - EQ**

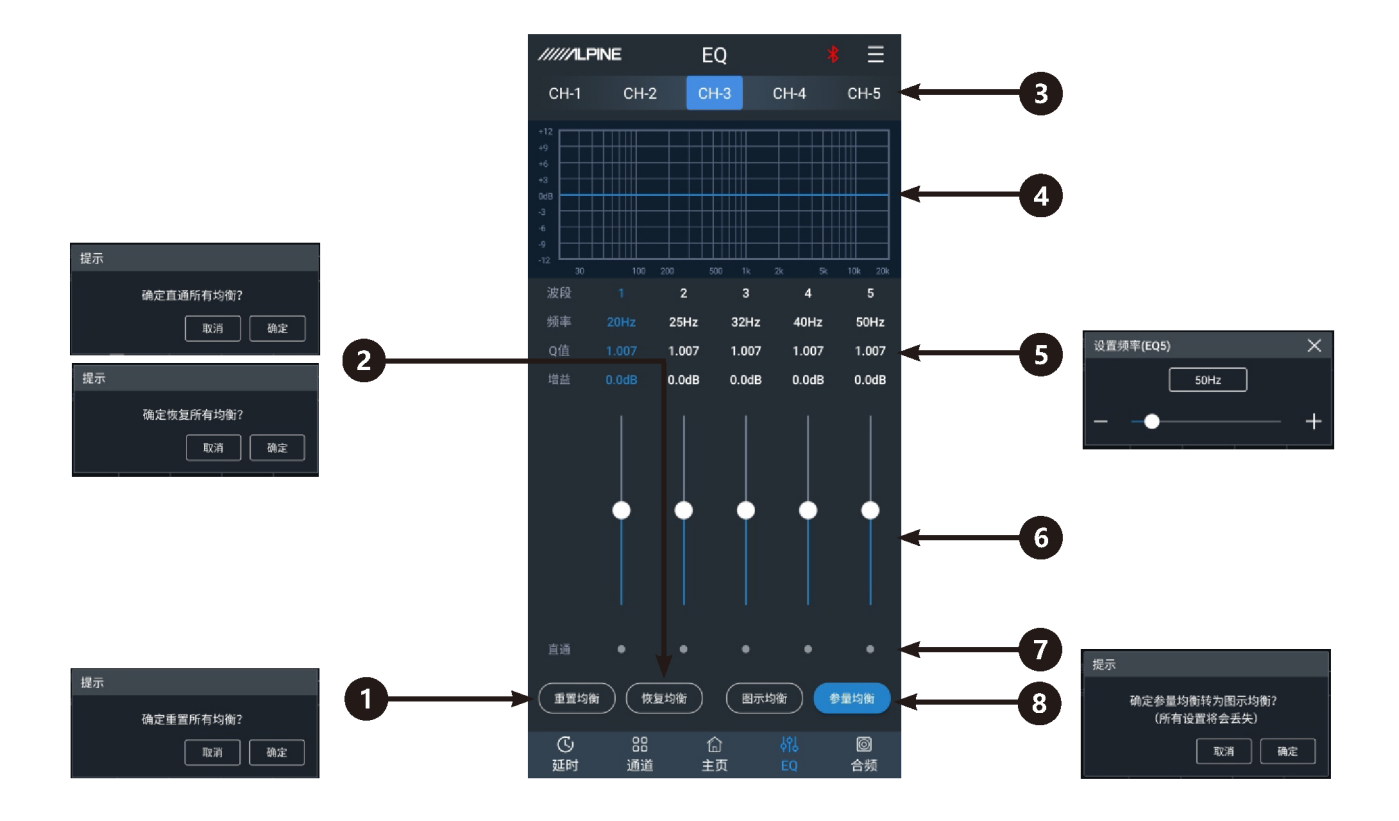

| 1 | Reset equilibrium                                   | Reset EQ setting.                                                                                                    |
|---|-----------------------------------------------------|----------------------------------------------------------------------------------------------------|
| 2 | Restore equilibrium,<br>pass-through<br>equilibrium | Switch adjusted EQ data to pass-through state and click on it again to restore to EQ data before pass-through.                                                                                                    |
| 3 | Output channel                                      | Slide left and right to select the output channel for EQ adjustment.<br>There is a total of 12 channels to choose from.                                                                                                    |
| 4 | EQ display                                          | Display the curve of EQ adjustment.                                                                                                    |
| 5 | Frequency, Q value,<br>gain                         | Adjustment of frequency, Q value, and gain for output channel The gain is adjustable but the frequency and Q value are fixed in the Graphic EQ interface. The frequency, Q value and gain are all adjustable in the Parametric EQ interface. |
| 6 | Gain                                                | Drag the fader up and down to adjust the gain. The adjustment range: -12 dB $\sim$ +12 dB.                                                                                                    |
| 7 | Wave band on/off                                    | Switch adjusted EQ data of the current wave band to pass-through state and click it again to restore to EQ data before pass-through.                                                                                                    |
| 8 | Parametric EQ,<br>graphic EQ                        | Switch between parametric EQ mode and graphic EQ mode, which will cause loss of all settings.                                                                                                    |

### **Description of mobile phone APP - Combined Frequency**

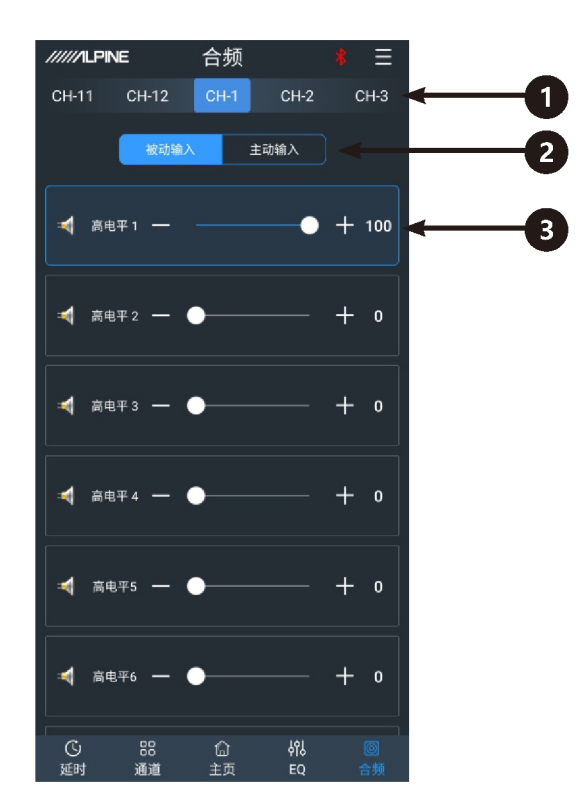

| 1 | Output channel          | Slide left and right to select the output channel for frequency combination. There is a total of 12 channels to choose from.                                          |
|---|-------------------------|----------------------------------------------------------------------------------------------------|
| 2 | Active or passive input | Keep the default setting as "Passive." Warning: if changed, you will lose the sound mixer settings of this channel.                                                   |
| 3 | Input channel           | Drag the fader left and right or click "+" and "-" to adjust the volume of various sound sources in the channel for the purpose of sound mixing and frequency mixing. |

Caution: it is strongly recommended that the maximum of a channel is 100 so as to avoid clipping.

## **Computer software interface**

|           |                   | φ           | 9         | ₿              | 44      | •      | 6                 |             | 7                     |             |                                     |         | 8                | •                     | φ                            |                                            |
|-----------|-------------------|-------------|-----------|----------------|---------|--------|-------------------|-------------|-----------------------|-------------|-------------------------------------|---------|------------------|-----------------------|------------------------------|--------------------------------------------|
| •         |                   | NE PXE-X800 | 文件        | 送项             | 加密      |        | ****              |             | Ý.                    |             | 7                                   |         |                  |                       | - L ×                        | l l                                        |
|           |                   |             | লচ        | EQ增益步行         | 2 0.1 🗸 |        | 息育重 (U)<br>● CH-1 |             | • CH-3 •              | CH-4 • CH-5 | ′<br>5 ● CH-6 ●                     |         | ±щ<br>I-8 • CH-9 | • CH-10 • C           | H-11 ● CH-12                 |                                            |
| 9         | <b>30</b> сн-2    | 前右高频        | 47<br>(1) |                |         |        |                   |             |                       |             |                                     |         |                  |                       |                              |                                            |
|           | 🔞 СН-3            | 前左中频        | 4         |                |         |        |                   |             |                       |             |                                     |         |                  |                       |                              |                                            |
|           | 🔞 СН-4            | 前右中频        | ٩         |                | 2 3 4 5 | 5 6 7  | 8 9 1             | 0 11 12     | 13 14                 | 15 16 17    | 18 19 20                            | 21 22 3 | 23 24 25         | 26 27 28<br>20000Hz 1 | 29 30 31<br>007Q 0.0dB       | <b>←</b> 13                                |
|           | 🔞 СН-5            | 前左低频        | 4         |                |         |        |                   |             |                       |             |                                     |         | Н                |                       |                              |                                            |
|           | 😯 СН-6            | 前右低频        | 4         | -12            | 30      |        | 100               | 200         |                       | 500         | 1K<br>7 18 19 2                     | 2K      |                  | 10                    | 29 30 31                     |                                            |
|           | 😯 сн-7            | 后左高频        | •         | 频率 2<br>Q值 1.0 |         |        |                   |             |                       |             |                                     |         |                  |                       |                              |                                            |
|           | о сн-8<br>Со сн-9 | 后右高频        | 9)<br>(1) | 増益 0<br>直通 (   |         |        |                   |             |                       |             |                                     |         |                  |                       |                              |                                            |
| 22-       | <b>30</b> CH-10   | 后右低频        | •         |                | 衛 の 恢复地 | 衝      |                   |             | ie.                   |             | _                                   |         | 192              |                       | 防衛 💿 参量均衡                    | <b>←</b> 15                                |
| 21—       | 🔞 СН-11           | 左超低频        | 4         | 週回设直<br>増益 -   |         |        | 0dB               | 周囲編初3<br>类型 | ्त<br>                |             | 宁克-锐                                | 类型      |                  |                       | Ŷ                            |                                            |
|           | 😯 СН-12           | 右超低频        | ٩         | 相位             |         |        |                   | 频率          | -                     |             | 5000Hz                              | 频率      | -                | +                     | 20000Hz                      |                                            |
|           | <b>00 联调</b>      |             | 重置        |                |         | -      | 正相                | 斜磁          |                       |             | -12dB/Oct                           | 斜室      |                  |                       | -6dB/Oct                     |                                            |
|           |                   |             |           |                |         |        | Ĩ                 |             |                       | Î           |                                     |         |                  | Ĩ                     |                              |                                            |
|           |                   |             |           |                | 20      | 19     | 18                |             |                       | 17          |                                     |         |                  | 16                    |                              |                                            |
| 8         |                   |             |           |                |         |        |                   |             | 10                    |             |                                     |         |                  |                       |                              |                                            |
|           | PXE-X800 文4 51    | 英 加密        |           |                |         |        | _                 | - ¤ ×       |                       | PXE-X800 文件 | 选项 加密                               |         |                  |                       |                              | - 🗆 ×                                      |
| 187759    | 1 0°C             |             | end qu    |                |         | 主尊要完成量 | EQ                |             | 044<br>1              |             | <u>和左板時</u><br>800 ms               | eme (   |                  |                       | 10<br>CH-2                   | 10. SBF 高相<br>新石推用<br>0.000 ms<br>0.000 ms |
|           | »                 |             | 27        |                | 100 F   | I      |                   | 0%          | CH3                   | 234561      | o inch<br>和庄中转<br>500 ms            |         |                  |                       | 도타네야하는 (1 2 3)<br>CH-4       | 4567 b Inch<br>第6中频<br>0.000 ms            |
| 辅助官吏运兵    |                   |             |           |                |         |        |                   |             | 12111110 ①<br>CH-5    |             | o wich<br>和左抵利<br>500 ms            | 2       |                  | ¢                     | 181189 (1) (2) (2)<br>CH-6   | 4 2 0 x 。 inch<br>前右氏师<br>0000 ms          |
| 9         | )                 | -           |           | 8              | į.      | /      | 8                 |             | 321178 1              |             | 0 cm<br>0 inch<br>£255£91<br>000 ms |         |                  |                       | SENARE (1 (2) (3)<br>CH-8    | 4 8 8 8 0 0m<br>上午前初日<br>0000 ms           |
| RETA DI   |                   | 新明平         |           |                | 47<br>  | 87     | AR<br>AR          | 6.17        | sintifier (1)<br>CH-9 |             | e om<br>e inch<br>后左抵斜<br>.soe ms   |         |                  |                       | sinteria (1 2 3)<br>CH-10    | 4 5 6 x 0 cm<br>0 inch<br>左右板树<br>0 000 ms |
| 5021      |                   | 582         | 50E3      |                | RE4     | 5083   | 10                | m6          | 1011118 (1)<br>CH-11  |             | e cm<br>e inch<br>左右条件              |         |                  |                       | 2019818 (B) (2) (2)<br>CH-12 | ● cm<br>● inch<br>こ記録教授<br>0 000 ms        |
| 「私际古地可服除的 | 5四日(1).           |             |           |                |         |        |                   |             | 1271FFE (1)           | 2 3 4 5 6 8 | e cm<br>e inch                      |         |                  |                       | 5,847,497,403 (2) (2) (3)    | e se non                                   |

| //////LF                                | INE PXE-X800 | 文/年 ið/ | 5 MB |         |               |       |         |       |       | ×     |
|-----------------------------------------|--------------|---------|------|---------|---------------|-------|---------|-------|-------|-------|
| C                                       |              |         |      | 988 (D) |               | •     |         |       |       |       |
|                                         |              |         |      | 144     | <b>编入</b> 主約編 |       |         |       |       |       |
| - 896.9                                 |              |         |      |         |               |       |         |       |       |       |
| 相称の                                     |              |         |      |         |               |       |         |       |       |       |
| お売.7                                    |              |         |      |         |               |       |         |       |       |       |
| EDL.1                                   |              |         |      |         |               |       |         |       |       |       |
| 和此月                                     |              |         |      |         |               |       |         |       |       |       |
| <b>米电</b> 石                             |              |         |      |         |               |       |         |       |       |       |
| 804.4                                   |              |         |      |         |               |       |         |       |       |       |
| - 西电马                                   |              |         |      |         |               |       |         |       |       |       |
| 60,7                                    | + 100        |         |      |         |               |       |         |       |       |       |
| 2 BR.1                                  |              |         |      |         |               |       |         |       |       |       |
| IDEA<br>IDEA                            |              |         |      |         |               |       |         |       |       |       |
| - 100.A                                 |              |         |      |         |               |       |         |       |       |       |
| @ <sup>B\$75</sup>                      | + 100        |         |      | + 100   |               | + 100 |         | + 100 | + 100 | + 100 |
| 21772                                   |              |         |      |         |               |       |         |       |       |       |
| 100 100 100 100 100 100 100 100 100 100 | 100          |         |      | + 100   |               | + 100 |         |       |       |       |
| - 2346                                  |              | + 100   |      |         |               |       | + 100   |       |       |       |
|                                         |              |         |      | Č       | 000           | 0 0   |         |       |       |       |
|                                         |              |         |      | S       |               | • •   | <u></u> |       |       |       |

## **Description of computer software**

| 1  | Temperature display                                 | Detect the temperature on the surface of the device.                                                                                                    |  |
|----|-----------------------------------------------------|----------------------------------------------------------------------------------------------------|--|
| 2  | File                                                | Load or save scene files in the computer, load or save scene files of the whole device.                                                                                                    |  |
| 3  | Options                                             | Firmware update, noise threshold, built-in power amplifier, restore factory settings, shutdown delay, switch between Chinese and English, version number display.                                                                                                    |  |
| 4  | Encryption                                          | Enter 6-digit encrypted password to encrypt the tuned sound effect data.                                                                                                    |  |
| 5  | EQ gain step size                                   | The step size is selectable. Step size range: 0.1 dB ~ 0.5 dB ~ 1.0 dB.                                                                                                    |  |
| 6  | Mute button                                         | Master volume set to mute.                                                                                                    |  |
| 7  | Master volume                                       | Drag the fader left and right to adjust the volume.                                                                                                    |  |
| 8  | Homepage                                            | Master sound source selection (digital, high level, Bluetooth and low level), auxiliary sound source selection (digital, high level, Bluetooth, low level and off), master sound source attenuation adjustment, pre-set sound effects call or storage                                                                |  |
| 9  | EQ                                                  | Enter the EQ interface, professional tone-tuning interface.                                                                                                    |  |
| 10 | Delay                                               | Enter the Delay interface to set delay value, delay unit and delay group.                                                                                                    |  |
| 11 | Combined frequency                                  | Enter the Combined Frequency interface for sound mixing and frequency mixing settings.                                                                                                    |  |
| 12 | Output channel display                              | Display the curve of the output channel.                                                                                                    |  |
| 13 | EQ curve                                            | Display the current EQ curve status, set frequency, Q value and gain.                                                                                                    |  |
| 14 | Frequency, Q value,<br>gain                         | Adjustment of frequency, Q value, and gain for output channel. The gain is adjustable<br>but the frequency and Q value are fixed in the Graphic EQ interface. The frequency,<br>Q value and gain are all adjustable in the Parametric EQ interface.                                                                  |  |
| 15 | Parametric EQ, graphic<br>EQ                        | Switch between parametric EQ mode and graphic EQ mode, which will cause loss of all settings.                                                                                                    |  |
| 16 | Low-pass filter                                     | Turn on or off the low-pass filter to cut off high frequency.<br>Select filter type: (Linkwitz-Riley, Butterworth and Bessel).<br>Select divider frequency (between 20 Hz and 20 kHz).<br>Select frequency division slope (-6dB/Oct, -12dB/Oct, -18dB/Oct, -24dB/Oct, -30dB/Oct, -36dB/Oct, -42dB/Oct or -48dB/Oct). |  |
| 17 | High-pass filter                                    | Turn on or off the high-pass filter to cut off low frequency.<br>Select filter type: (Linkwitz-Riley, Butterworth and Bessel).<br>Select divider frequency (between 20 Hz and 20 kHz).<br>Select divider frequency (-6dB/Oct-12dB/Oct-18dB/Oct-24dB/Oct-30dB/Oct, -36dB/Oct-<br>42dB/Oct or -48dB/Oct).              |  |
| 18 | Channel phase                                       | Select the channel phase (normal phase or reverse phase).                                                                                                    |  |
| 19 | Bass phase                                          | Bass phase adjustment for output channel, adjustment range: 0°~360°.                                                                                                    |  |
| 20 | Channel gain                                        | Drag the fader left and right to adjust the output channel gain, that is, to adjust the volume of output. The adjustment range is -60 dB $\sim$ +6 dB.                                                                                                    |  |
| 21 | Pass-through<br>equilibrium, restore<br>equilibrium | Switch adjusted EQ data to pass-through state and click on it again to restore to EQ data before pass-through.                                                                                                    |  |
| 22 | Reset equilibrium                                   | Reset EQ setting.                                                                                                    |  |
| 23 | Output channel                                      | There are 12 output channels to choose from. Configure the output channel type.<br>Click on the speaker to mute the channel.                                                                                                    |  |
| 24 | Connection indication                               | Connect the computer and the main device with a USB cable. Open the software to connect, click on it again to disconnect.                                                                                                    |  |
|    |                                                     |                                                                                                    |  |

## **Specification parameters**

| Dynamic range                    | ≥100dB                                                             |
|----------------------------------|--------------------------------------------------------------------|
| SNR (RCA)                        | ≥110dB                                                             |
| Background noise                 | High level: 93.3uVrms; RCA: 8.8uVrms                               |
| Channel resolution               | ≥80dB                                                              |
| THD                              | ≤0.05%                                                             |
| Input voltage                    | High level: 30Vpp; RCA: 6.5Vpp                                     |
| Output voltage                   | High level CH1~CH4: 40 Vpp, high level CH5~CH8: 28 Vpp; RCA: 8 Vpp |
| Rated power                      | CH1~CH4: 50W, CH5~CH8: 25W(4Ω, 14.4V, 1kHz, 10%THD)                |
| Maximum power                    | CH 1 ~ CH4: 100W, CH5~ CH8: 50W(4Ω, 1 4.4V, 1kHz, 10%THD)          |
| Input / output sensitivity (RCA) | 1:1.23 (no power amplification)                                    |
| Frequency response               | 20Hz~20kHz                                                         |
| System sampling rate             | 48kHz/24bit                                                        |
| Input impedance                  | High level: 51Ω; RCA: 20kΩ                                         |
| Output impedance                 | 51Ω                                                                |
| Operating voltage                | 9~16V                                                              |
| Quiescent current                | ≤3mA (in off state)                                                |
| Stand-by power consumption       | ≤0.1W                                                              |
| REM startup input                | High level (H1-/H1+), ACC selectable                               |
| REM startup output               | 12V(0.2A)                                                          |
| Uptime                           | 10s                                                                |
| Operating ambient temperature    | -20~60°C                                                           |
| Storage temperature              | -40~85°C                                                           |
| Net weight                       | 2kg                                                                |
| Main device dimensions           | 228.2mm×194.5mm×45mm                                               |

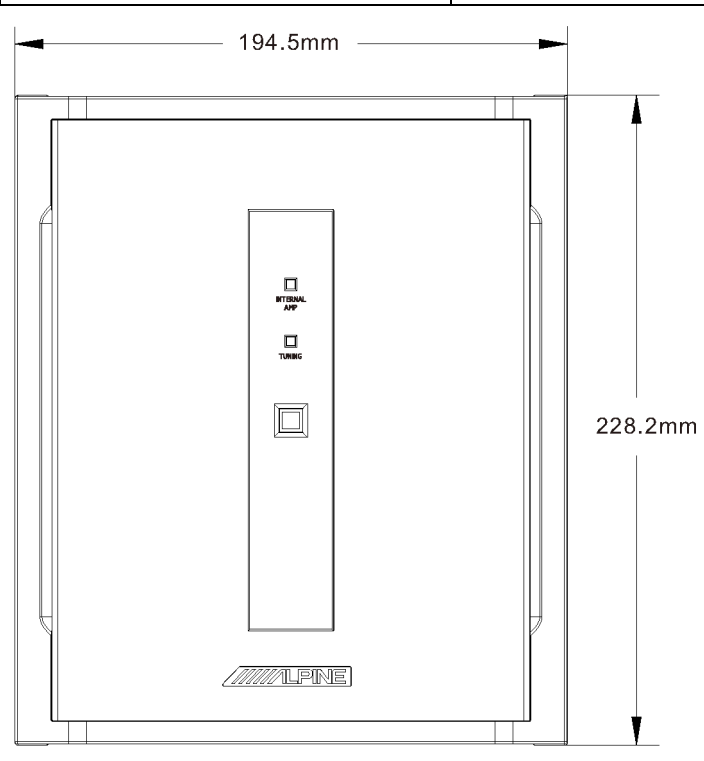

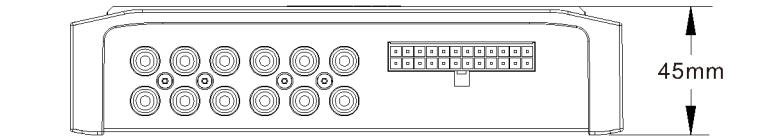

## **Functional parameters**

| Input signals                   | 8 channels of high level, 4 channels of RCA audio, high resolution blue tooth, fiber/coaxial                                                                                                    |
|---------------------------------|----------------------------------------------------------------------------------------------------|
| Output signals                  | 8 channels of high level, 12 channels of RCA audio                                                                                                    |
| Output channel signal gain      | Range: mute, - 60dB~ + 6dB                                                                                                    |
| Output signal equalizer         | Type: parametric EQ, graphic EQ<br>Frequency: 20Hz~20kHz, resolution: 1Hz<br>Q value (slope or gradient): 0.404 ~ 28.852<br>Gain: -12.0 dB ~ +12.0 dB, resolution: 0.1 dB ~ 0.5 dB ~ 1.0 dB                                                               |
| Output signal frequency divider | Each output channel is equipped with independent multi-order high-pass<br>filter,<br>Filter type: Linkwitz-Riley, Bessel or Butterworth<br>Filter cross-over frequency: 20 Hz ~ 20 kHz, resolution 1Hz<br>Filter slope (gradient): -6 dB/Oct ~ -48 dB/Oct |
| Output phase                    | Normal phase or reverse phase (0°~ 360°)                                                                                                    |
| Output delay                    | 0.000~20.000ms、0~692cm、0~273inch                                                                                                    |
| Pre-set sound effects           | Multiple sets of pre-set sound effect data can be saved in the device                                                                                                    |

### 有害物质成分

|                         | 有害物质或元素   |           |           |                 |               |                 |
|-------------------------|-----------|-----------|-----------|-----------------|---------------|-----------------|
| 部件名称                    | 铅<br>(Pb) | 汞<br>(Hg) | 镉<br>(Cd) | 六价铬<br>(Cr(VI)) | 多溴联苯<br>(PBB) | 多溴二苯醚<br>(PBDE) |
| 电路板组件                   | ×         | 0         | 0         | 0               | 0             | 0               |
| 壳体组件                    | 0         | 0         | 0         | 0               | 0             | 0               |
| 显示组件                    | ×         | 0         | 0         | 0               | 0             | 0               |
| 配件                      | ×         | 0         | 0         | 0               | 0             | 0               |
| 本表格依据 SJ/T 11364 的规定编制。 |           |           |           |                 |               |                 |

### 产品中有害物质或元素的名称及含量

〇: 表示该有害物质在该部件所有均质材料中的含量均在 GB/I 26572 规定的限量要求以下

×: 表示该有害物质至少在该部件某一均质材料中的含量超出 GB/T 26572 规定的限量要求。

打"×"的部件,其含量超出是因为目前业界还没有成熟的可替代的技术。

## 维修站信息

- 关于维修的咨询,请参照下列"维修站信息"。
- 维修站名称、电话号码、地址会有变更的情况发生。

| 序号 | 维修站     | 地址                          | 邮编     | 电话                             |
|----|---------|-----------------------------|--------|--------------------------------|
| 1  | 上海维修站   | 上海市普陀区同普路 158 弄 12 号 1 楼    | 200062 | 021-62605645                   |
| 2  | 广州维修站   | 广州市白云区京溪路善和街3号              | 510510 | 186-6505-9713                  |
| 3  | 郑州维修站   | 郑州市经济技术开发区经北一路7号院3楼         | 450016 | 0371-66222388                  |
| 4  | 昆明维修站   | 昆明市龙泉路泰阳欣城铺 407, 408 号      | 650031 | 0871-65116201                  |
| 5  | 南京维修站   | 南京市栖霞区经五路兴都晴轩中 1 幢 108 室    | 210003 | 025-86630368                   |
| 6  | 杭州维修站   | 杭州市富阳区文教路 80-6 号            | 311400 | 138-5819-6041<br>189-5751-6008 |
| 7  | 厦门维修站   | 厦门市后埭溪路 248 号六、七、八号店面       | 361004 | 0592-5170118                   |
| 8  | 乌鲁木齐维修站 | 乌鲁木齐市青年路 308 号              | 830002 | 0991-8871299                   |
| 9  | 南昌维修站   | 南昌市新洲路 98 号丰源嘉会朝阳居一楼店面      | 330029 | 0791-86566758                  |
| 10 | 成都维修站   | 成都市成华区驷马桥东立国际广场 B1 区 1333 号 | 610051 | 028-84397796                   |

获取最新最详细的维修站信息,请登录 www.alpine.com.cn 查询。